Unidad de Política y Control presupuestario

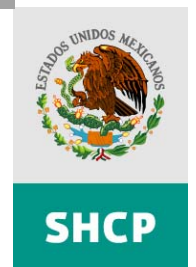

SECRETARÍA DE HACIENDA Y CRÉDITO PÚBLICO

# Instructivo de llenado de la aplicación para la Formulación del Presupuesto Regularizable de Servicios Personales que será incorporado en el Proyecto de Presupuesto de Egresos de la Federación para el Ejercicio Fiscal 2009

# I. Objetivo.

Establecer los procesos e instrucciones para el llenado de la aplicación que servirá de base para la integración de la información del anteproyecto de presupuesto regularizable en materia de Servicios Personales para el ejercicio fiscal 2009, que deberán de requisitar las dependencias, órganos desconcentrados y entidades, a fin de registrar su inventario o plantilla de plazas, formular el costo asociado a las mismas, así como el costo de las prestaciones vinculadas a la persona, relacionando ambos costos a las partidas presupuestarias de gasto correspondiente, y su posterior envío del archivo a través del Portal Aplicativo de la Secretaría de Hacienda (**PASH**).

# II. Alcance.

Para el cumplimiento del objetivo mencionado, la integración de la información cubrirá tres grandes procesos:

# II.1.- PROCESO DE DESCARGA DEL ARCHIVO EXCEL DEL PASH.

# II.2.- PROCESO DE LLENADO DEL ARCHIVO EXCEL.

# **II.3.- PROCESO DE ENVÍO DEL ARCHIVO EXCEL**

# II.1. PROCESO DE DESCARGA DEL ARCHIVO EXCEL DEL PASH.

Para descargar el citado archivo se deberá abrir la siguiente dirección desde Internet Explorer:

# http://www.shcp.egresos.gob.mx/PASH/jsps/acceso.jsp

Una vez abierta la dirección se capturan los campos relativos a: Ciclo Presupuestario (2008); Usuario y Password

| SHCP | Portal Aplicativ                                                 | 10 |
|------|------------------------------------------------------------------|----|
|      | 7 Ayuda<br>Ciclo Presupuestario: ▼                               |    |
|      | Usuario Password                                                 |    |
|      | Si desea cambiar su Password<br>Nuevo Password Confirme Password |    |
|      | Aceptar                                                          |    |

Unidad de Política y Control presupuestario

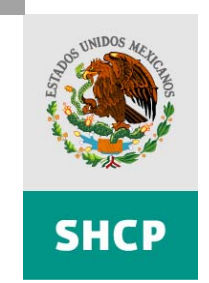

SECRETARÍA DE HACIENDA Y CRÉDITO PÚBLICO

Página 2 de 30

En la pantalla que aparece a continuación, dar click en el menú la opción que dice Regularizable.

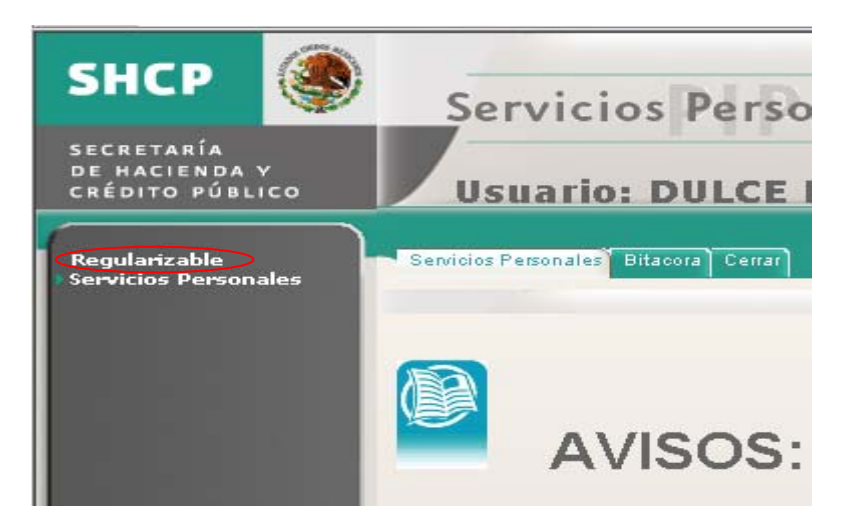

Nota: El archivo se podrá descargar con el usuario de la dependencia o entidad con tenga autorizado el perfil de la clave de servicios personales de "07\_SP\_DGPOP\_OPERACION".

Al hacer lo anterior, la parte central de la pantalla cambiará, habilitando campos donde deberá de seleccionar el **ramo** y la **unidad**, y así le mostrará el archivo correspondiente a cada dependencia o entidad.

| RAMO : 2 Presidencia de la República.  | <b>•</b> |
|----------------------------------------|----------|
| UNIDAD : 000 SECTOR CENTRAL            |          |
| NOMBRE : RAMO02 000_PRESIDENCIA_OK.zip |          |
| CARGADO : 16/06/2008 a las 00:00:00    |          |
| ESTADO : AUTORIZADO POR LA UPCP        |          |

Unidad de Política y Control presupuestario

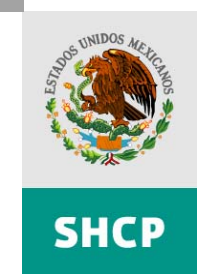

SECRETARÍA DE HACIENDA Y CRÉDITO PÚBLICO

Página 3 de 30

Después de seleccionar **ramo** y unidad, aparecerá el nombre del archivo, cuándo fue cargado, su estado y un espacio para comentarios, se da click en el botón **Descargar**, aparecerá una ventana de diálogo como la siguiente:

| Microsof | t Internet Explorer 🔀                                                                              |
|----------|----------------------------------------------------------------------------------------------------|
| ♪        | El proceso puede tardar unos segundos antes de comenzar la descarga.<br>Por favor espere, gracias. |
|          | Aceptar                                                                                            |

Se da click en el botón Aceptar para continuar.

Aparecerá una ventana de diálogo de Descarga de archivo preguntando qué se desea hacer con el archivo:

| Descarga | i de archivo                                                                                                    | × |
|----------|----------------------------------------------------------------------------------------------------|---|
| ¿Desea   | a abrir o guardar este archivo?                                                                                                    |   |
|          | Nombre: RAMO02.000_PRESIDENCIA_OK.zip<br>Tipo: Archivo WinZip, 631.KB                                                                                                    |   |
|          | De: 192.168.211.70                                                                                                    |   |
|          | Abrir Guardar Cancelar                                                                                                    |   |
| 🔽 Preg   | guntar siempre antes de abrir este tipo de archivos                                                                                                    |   |
| 0        | Los archivos procedentes de Internet pueden ser útiles, pero<br>algunos archivos pueden dañar potencialmente su equipo. Si no<br>confía en el origen, no abra ni guarde este archivo. <u>¿Cuál es el</u><br><u>riesgo?</u> |   |

Siempre se deberá elegir la opción de **Guardar** para poder trabajar sobre una copia local del archivo, después de ésto aparecerá otra ventana para elegir la ubicación donde se desea guardar la copia.

Unidad de Política y Control presupuestario

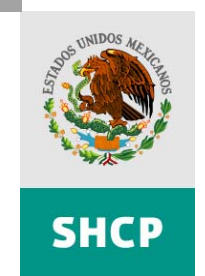

SECRETARÍA DE HACIENDA Y CRÉDITO PÚBLICO

Página 4 de 30

Se elige la ubicación donde se desea guardar el archivo a descargar y se da click en Aceptar para continuar la descarga.

| Guardar como                                               |                                                                                                    | <u>? ×</u> |
|------------------------------------------------------------|----------------------------------------------------------------------------------------------------|------------|
| Guardar en:                                                | 😰 Escritorio 📃 🕓 🌮 🖽 -                                                                                                    |            |
| Documentos<br>recientes<br>Escritorio<br>Mis<br>documentos | Documentos recientes<br>Escritorio<br>Mis documentos<br>Mi PC<br>Disco local (C:)<br>Disco local (D:)<br>Unidad DVD-RW (E:)<br>Gata (F:)<br>Gata (F:)<br>Mis sitios de red<br>Mis sitios de red<br>Emulador de tarjeta grafica |            |
| Mi PC                                                      | Jombre:                                                                                                    | dar I      |
| T                                                          | ipo: Archivo WinZip                                                                                                    | elar       |

El archivo descargado se encuentra compactado y tendrá un aspecto parecido a cualquiera de los siguientes iconos:

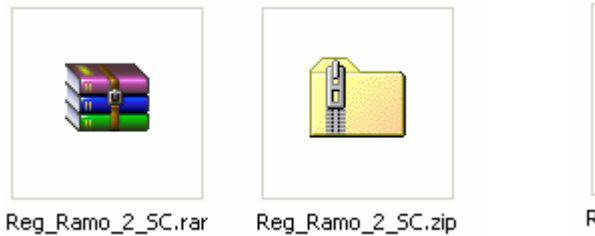

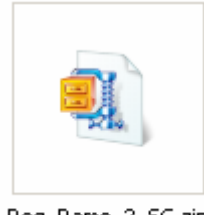

Unidad de Política y Control presupuestario

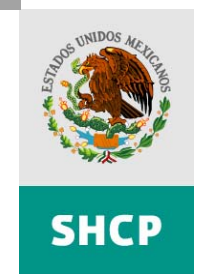

SECRETARÍA DE HACIENDA Y CRÉDITO PÚBLICO

Página 5 de 30

Después de descargado el archivo, se procede a extraer el formato de Excel; se da clic con el botón derecho del mouse sobre el icono del archivo y se elige la opción **extraer todo**. Si se cuenta con alguna utilería de descompresión de archivos (Winzip o Winrar) se puede elegir la opción **Extraer aquí.** (Extract to here, si la utilería está en inglés).

|         |                            |   |         | Abrir<br>Buscar  |
|---------|----------------------------|---|---------|------------------|
| Reg_Ran | Abrir<br>Buscar            |   | Reg_Ram | o 📚 Extraer aquí |
|         | Extraer todo               | = |         | Enviar a 🔶       |
|         | Abrir con                  | × |         | Cortar           |
| *       | TortoiseSVN                | ۲ |         | Copiar           |
| U       | Analizar en busca de virus |   |         |                  |

Al hacer lo anterior (sólo con el asistente) se abre un asistente de extracción de archivos para carpetas compresas (en .zip), las opciones son muy sencillas, en la primer pantalla se da clic al botón **siguiente** como se muestra a continuación:

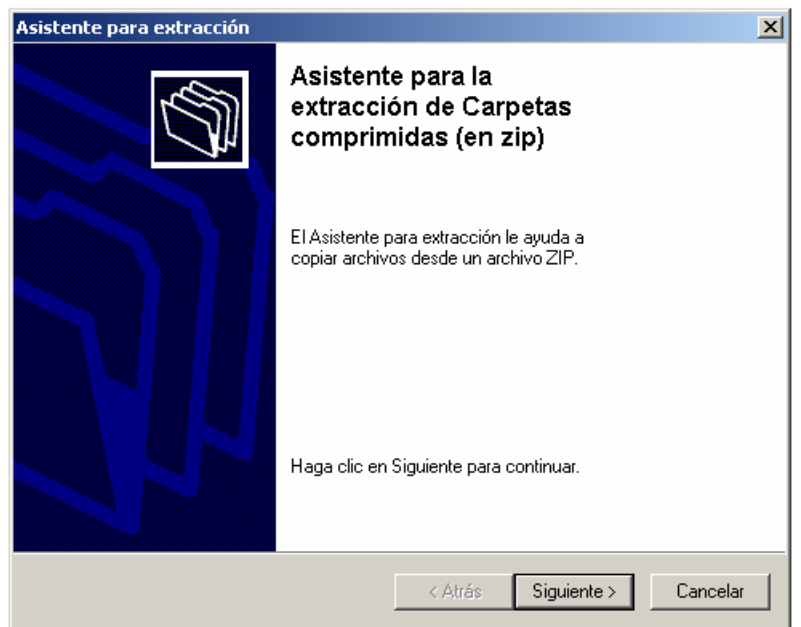

Unidad de Política y Control presupuestario

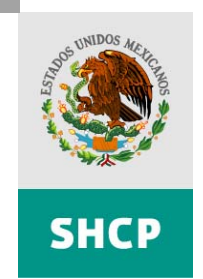

SECRETARÍA DE HACIENDA Y CRÉDITO PÚBLICO

Página 6 de 30

Seleccionar la ruta donde se desea colocar el archivo a extraer en la siguiente ventana, y se da click en el botón **siguiente**:

| Asistente para extracció                              | 'n                                                                                                    | ×        |
|-------------------------------------------------------|----------------------------------------------------------------------------------------------------|----------|
| Seleccione un destir<br>Los archivos que es<br>elija. | <b>to</b><br>tán dentro del archivo ZIP se extraerán en la ubicación que                                                                                                    | <u>G</u> |
|                                                       | Seleccionar una carpeta para extraer los archivos.<br>Los archivos se extraerán a este directorio:<br>ael_maldonado\Excel pruebas\Reg_Ramo_2_SC<br>Examinar<br>Contraseña<br>Extrayendo |          |
|                                                       | < Atrás Siguiente > Ca                                                                                                    | ncelar   |

Al final aparece la siguiente ventana, la cual indica que la extracción concluyó satisfactoriamente, y proporciona la opción de visualizar los archivos extraídos, por último se da click en el botón **finalizar**.

| Asistente para extracci                    | ón                                                                                                    | ×        |
|--------------------------------------------|----------------------------------------------------------------------------------------------------|----------|
| Extracción finalizad<br>Los archivos se ha | a<br>n extraído correctamente desde el archivo ZIP.                                                                                                    | ₹<br>C   |
|                                            | Los archivos han sido extraídos al siguiente<br>directorio:<br>D:\natanael_maldonado\Excel\Reg_Ramo_2_SC<br>Para ver los archivos extraídos marque la siguiente<br>opción:<br>Im Mostrar archivos extraídos<br>Haga clic en Finalizar para continuar. |          |
|                                            | < Atrás <b>Finalizar</b>                                                                                                    | Cancelar |

Unidad de Política y Control presupuestario

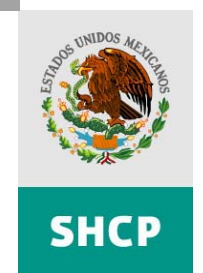

SECRETARÍA DE HACIENDA Y CRÉDITO PÚBLICO

Página 7 de 30

La única diferencia de extraer el archivo con una utilería a extraerlo con el asistente de Windows, es que con el asistente aparecerá una carpeta con el archivo en su formato original (hoja de Excel), con un aspecto parecido al siguiente:

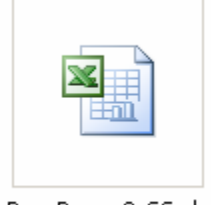

Reg\_Ramo\_2\_SC.xls

El formato de nombre es el siguiente: La abreviatura **Reg** de Regularizable, la palabra **Ramo** seguido del **número de ramo** (para el ejemplo se usa el ramo 2) y se define si es de sector central (las siglas SC) o las siglas de la unidad.

Unidad de Política y Control presupuestario

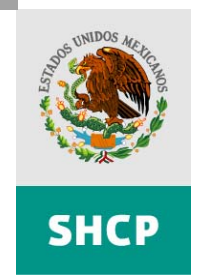

SECRETARÍA DE HACIENDA Y CRÉDITO PÚBLICO

Página 8 de 30

# II.2. Proceso de llenado del archivo Excel.

La metodología para proporcionar la información necesaria requiere de la ejecución secuencial de seis procesos, como se enlistan a continuación:

- II.2.1.- Menú principal (Inicio).
- II.2.2.- Partidas.
- II.2.3.- Inventario.
- II.2.4.- Tabulador y costo asociado a plazas (Tabulador y CAP).
- II.2.5.- Costo asociado a la persona (CostoAsociadoPersona).
- II.2.6.- Presupuesto regularizable (PresupuestoRegularizable).

# II.2.1. Menú principal (Inicio).

Se le da doble click al archivo para empezar a trabajar sobre él. La primer hoja que se visualizará es similar a la siguiente:

|      | A                                                                     | В            | C                 | D              | E             | F            | G              | H             |                 | J               | K                | L               | M                 | N          |
|------|-----------------------------------------------------------------------|--------------|-------------------|----------------|---------------|--------------|----------------|---------------|-----------------|-----------------|------------------|-----------------|-------------------|------------|
| 1    | Secreta                                                               | ría de H     | lacienda          | v Crédito      | p Públic      | 0            |                |               |                 |                 |                  |                 |                   |            |
| 2    |                                                                       |              |                   | ,              |               | -            |                |               |                 |                 |                  |                 |                   |            |
| 3    |                                                                       |              |                   |                | Process       | de Gener     | ación del l    | Regulariz     | able de Plaz    | 2009            |                  |                 |                   |            |
| 1    |                                                                       |              |                   |                | 110003        |              | acionaci       | regularizi    |                 | .43 2005        |                  |                 |                   |            |
| 5    |                                                                       | Seleccionar  | el Ramo y la Lin  | hahi           |               |              |                |               |                 |                 |                  |                 |                   |            |
| 6    |                                                                       | Scieccional  | ciritanio y la on | luou           |               |              |                |               |                 |                 |                  |                 |                   |            |
| 7    | Ramo :                                                                |              |                   |                |               |              |                | -             | Cargar catálo   | aos I           | .impiar          |                 |                   |            |
| 8    |                                                                       |              |                   |                |               |              |                |               |                 |                 | ·                |                 |                   |            |
| 9    | Unidad :                                                              | L            |                   |                |               |              |                | *             |                 |                 |                  |                 |                   |            |
| 10   |                                                                       |              |                   |                |               |              |                |               |                 |                 |                  |                 |                   |            |
| 11   |                                                                       | 🗖 Siga las i | instrucciones q   | ue aparezcan a | continuación  |              |                |               |                 |                 |                  |                 |                   |            |
| 12   |                                                                       |              |                   |                |               |              |                |               |                 |                 |                  |                 |                   |            |
| 13   |                                                                       |              |                   |                |               |              |                |               |                 |                 |                  |                 |                   |            |
| 14   |                                                                       |              |                   |                |               |              |                | l Ir          | nstituciones    | que estan e     | en el sistem     | a de Servici    | os Persona        | les        |
| 15   |                                                                       |              |                   |                |               |              |                |               |                 |                 |                  |                 |                   |            |
| 10   |                                                                       |              |                   |                |               |              |                | Daco 1        | Cargar portid   | ae onrimiend    | al hoton de la   | dorocha         | Configurar        | Partidas   |
| 18   |                                                                       |              |                   |                |               |              |                | Pasu 1.       | Caryar paruu    | as oprimenu     | o el boton de la | uerecha         |                   |            |
| 19   |                                                                       |              |                   |                |               |              |                | Paso 2        | Seleccione Iz   | hoia "Partida   | s" v actualice   | a información   | requerida         |            |
| 20   | Pasu 2. Selectione la moja Partuais y actualite la mornación requenta |              |                   |                |               |              |                |               |                 |                 |                  |                 |                   |            |
| 21   |                                                                       |              |                   |                |               |              |                | Paso 3.       | Cargar archiv   | /o del sistema  | de Servicios F   | ersonales       |                   |            |
| 22   |                                                                       |              |                   |                |               |              |                |               |                 |                 |                  |                 |                   |            |
| 23   |                                                                       |              |                   |                |               |              |                | Archivo :     | El archivo qu   | e puede carga   | r este proceso   | debe ser el q   | ie tiene el Siste | ema de     |
| 24   |                                                                       |              |                   |                |               |              |                |               | Servicios Per   | sonales para    | la concertació   | n de plazas 20  | 09                |            |
| 25   |                                                                       |              |                   |                |               |              |                |               |                 |                 |                  |                 |                   |            |
| 20   |                                                                       |              |                   |                |               |              |                | 1             |                 |                 |                  |                 |                   |            |
| 27   |                                                                       |              |                   |                |               |              |                |               |                 |                 |                  | Explo           | rar Abrii         | r y Cargar |
| 29   |                                                                       |              |                   |                |               |              |                |               |                 |                 |                  |                 |                   |            |
| 30   |                                                                       |              |                   |                |               |              |                | Paso 4.       | Seleccione la   | i hoja "Inventa | rio" y actualic  | e la informació | in requerida      |            |
| 31   |                                                                       |              |                   |                |               |              |                | Paso 5.       | Seleccione la   | hoja "Tabula    | tor y CAP" y ac  | tualice la info | mación requei     | ida        |
| 33   |                                                                       |              |                   |                |               |              |                | Paso 6        | Seleccione la   | hoja "Costoñ    | sociadoPereo     | na" v actualice | la información    | requerida  |
| 35   |                                                                       |              |                   |                |               |              |                |               | COLOCIONE IC    |                 | 5551000F 61 30   | y actualled     | a mormación       | quonua     |
| 36   |                                                                       |              |                   |                |               |              |                | Paso 7.       | Generar hoja    | de resumen d    | lel "Presupues   | to Regularizat  | le 2008"          |            |
| 37   |                                                                       |              |                   |                |               |              |                |               |                 |                 |                  |                 |                   |            |
| 38   |                                                                       |              |                   |                |               |              |                |               | Presupuest      | o Regularizabl  | e                |                 |                   |            |
| 39   |                                                                       |              |                   |                |               |              |                |               |                 |                 |                  |                 |                   |            |
| 40   |                                                                       |              |                   |                |               |              |                |               |                 |                 |                  |                 |                   |            |
| 41   |                                                                       |              |                   |                |               |              |                |               |                 |                 |                  |                 |                   |            |
| 42   |                                                                       |              |                   |                |               |              |                |               |                 |                 |                  |                 |                   |            |
| 43   |                                                                       |              |                   |                |               |              |                |               |                 |                 |                  |                 |                   |            |
| 44   |                                                                       |              |                   |                |               |              |                |               |                 |                 |                  |                 |                   |            |
| 46   |                                                                       |              |                   |                |               |              |                |               |                 |                 |                  |                 |                   |            |
| 47   |                                                                       |              |                   |                |               |              |                |               |                 |                 |                  |                 |                   |            |
| 48   |                                                                       |              |                   |                |               |              |                |               |                 |                 |                  |                 |                   |            |
| 14 4 | → M \Inicio                                                           | Partidas 🖌 I | nventario 🖌 Tab   | ulador y CAP 🖌 | CostoAsociado | Persona / Pr | esupuestoRegul | larizable 🖌 A | reaTrabajo1 🖌 🖯 | ONSIDERACION    | ES / II          |                 |                   |            |

Unidad de Política y Control presupuestario

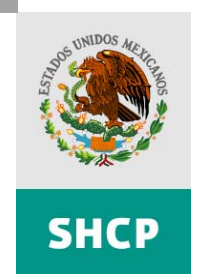

SECRETARÍA DE HACIENDA Y CRÉDITO PÚBLICO

Página 9 de 30

En ella se registrarán los datos de la Dependencia, Órgano o Entidad. Para ello deberá seleccionar el **Ramo** y **Unidad** Responsable de que se trate, de la siguiente manera:

La lista con los ramos disponibles aparecerá en blanco, para seleccionar el ramo, se debe cargar la lista que corresponde a todos los ramos disponibles, primero se da click en el botón de la parte superior derecha **cargar catálogos**.

|          | Seleccionar el Ramo y la Unidad                       |                  |         |
|----------|-------------------------------------------------------|------------------|---------|
| Ramo :   | <b>X</b>                                              | Cargar catálogos | Limpiar |
| Unidad : | ×                                                     |                  |         |
|          | 🗖 Siga las instrucciones que aparezcan a continuación |                  |         |

Al presionar el botón cargar catálogos, se rellena la lista con los ramos disponibles:

| amo : 🛛 |                                                                    | •        |
|---------|--------------------------------------------------------------------|----------|
|         | 2 - Presidencia de la República                                    | <b>_</b> |
|         | 4 - Gobernación                                                    |          |
|         | 5 - Relaciones Exteriores                                          |          |
|         | 6 - Hacienda y Crédito Público                                     |          |
|         | 7 - Defensa Nacional                                               |          |
|         | 8 - Agricultura, Ganadería, Desarrollo Rural, Pesca y Alimentaciór | ו ו      |
|         | 9 - Comunicaciones y Transportes                                   |          |
|         | 10 - Economía                                                      | •        |
|         | •                                                                  | •        |

Después de seleccionar un ramo de la lista, automáticamente se muestra la lista de Unidades correspondientes a cada ramo.

Cabe mencionar que, para el caso de sector central, la unidad aparece con el mismo nombre que el ramo, ejemplo: Si el ramo es Presidencia de la República, la unidad es Presidencia de la República.

| Ramo :   | 2 - Presidencia de la República 💌                     |   | Cargar catálogo: |
|----------|-------------------------------------------------------|---|------------------|
| Unidad : |                                                       | [ |                  |
|          | Presidencia de la República                           |   |                  |
|          | 🗖 Siga las instrucciones que aparezcan a continuación |   |                  |

Unidad de Política y Control presupuestario

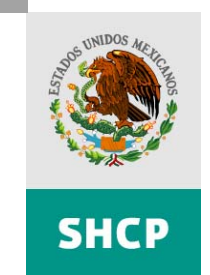

SECRETARÍA DE HACIENDA Y CRÉDITO PÚBLICO

#### Página 10 de 30

Ramo: 2 - Presidencia de la República -Cargar catálogos Limpiar Jnidad : Presidencia de la República -🗖 Siga las instrucciones que aparezcan a continuación Instituciones que estan en el sistema de Servicios Personales Configurar Partidas Paso 1. Cargar partidas oprimiendo el boton de la derecha Paso 2. Seleccione la hoja "Partidas" y actualice la información requerida Paso 3. Cargar archivo del sistema de Servicios Personales Archivo : El archivo que puede cargar este proceso debe ser el que tiene el Sistema de Servicios Personales para la concertación de plazas 2008 Explorar Abrir y Cargar Paso 4. Seleccione la hoja "Inventario" y actualice la información requerida Paso 5. Seleccione la hoja "Tabulador y CAP" y actualice la información requerida Paso 6. Seleccione la hoja "CostoAsociadoPersona" y actualice la información requerida Paso 7. Generar hoja de resumen del "Presupuesto Regularizable 2008" Presupuesto Regularizable

Después de seleccionar la unidad, se seguirán las instrucciones que aparecen en la pantalla:

## II.2.2. Partidas.

Para realizar las actividades necesarias para la captura de información, deberá seguir cada uno de los pasos que a continuación se describen:

## Paso 1. Cargar Partidas oprimiendo el botón de la derecha.

| Paso 1. | Cargar partidas oprimiendo el boton de la derecha | Configurar Partidas |
|---------|---------------------------------------------------|---------------------|
|---------|---------------------------------------------------|---------------------|

Unidad de Política y Control presupuestario

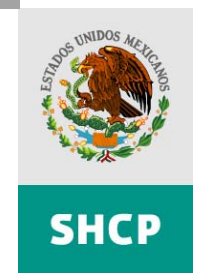

SECRETARÍA DE HACIENDA Y CRÉDITO PÚBLICO

Página 11 de 30

Únicamente se oprime el botón marcado como **Configurar Partidas** para que se ejecute un proceso dentro del archivo que rellena la hoja Partidas con información referente a los tabuladores de sueldos, Mando, Enlace, Operativo, etc. en la columna **Tabulador de**; de igual manera, identifica las partidas presupuestarias asociadas a cada uno de ellos, columna **Partida** y configura la columna de Grupo de Pago asociándolas a los conceptos de pago correspondientes.

| Tabulador de: 🔻 | Partida 🗸                          | Prestación 🚽                      | Otra Prestación 🔻 | Grupo de pago 👻                 |
|-----------------|------------------------------------|-----------------------------------|-------------------|---------------------------------|
| Mando           | 1103 - Sueldos base                |                                   |                   | 1 - Sueldos y Salarios          |
| Mando           | 1509 - Compensación garantizada    | a                                 |                   | 1 - Sueldos y Salarios          |
| Mando           | 1305 - Primas de vacaciones y do   | ominical                          |                   | 3 - Prestaciones asociadas a la |
| Mando           | 1306 - Gratificación de fin de año |                                   |                   | 3 - Prestaciones asociadas a la |
| Mando           | 1511 - Asignaciones adicionales :  | al sueldo                         |                   | 3 - Prestaciones asociadas a la |
| Mando           | 1414 - Aportaciones al Seguro de   | Cesantía en Edad Avanzada y Vejez |                   | 2 - Repercusiones               |
| Mando           | 1413 - Aportaciones al Sistema d   | e Ahorro para el Retiro           |                   | 2 - Repercusiones               |
| Mando           | 1401 - Aportaciones al ISSSTE      |                                   |                   | 2 - Repercusiones               |
| Mando           | 1403 - Aportaciones al FOVISSS     | TE                                |                   | 2 - Repercusiones               |
| Mando           | 1404 - Cuotas para el seguro de v  | ida del personal civil            |                   | 3 - Prestaciones asociadas a la |
| Mando           | 1407 - Cuotas para el seguro de s  | eparación individualizado         |                   | 3 - Prestaciones asociadas a la |
| Mando           | 1408 - Cuotas para el seguro cole  | ectivo de retiro                  |                   | 3 - Prestaciones asociadas a la |
| Mando           | 1301 - Prima quinquenal por años   | de servicios efectivos prestados  |                   | 4 - Prestaciones asociadas a la |
| Mando           | 1406 - Cuotas para el seguro de g  | astos médicos del personal civil  |                   | 4 - Prestaciones asociadas a la |
| Operativo       | 1103 - Sueldos base                |                                   |                   | 1 - Sueldos y Salarios          |
| Operativo       | 1509 - Compensación garantizada    | a                                 |                   | 1 - Sueldos y Salarios          |
| Operativo       | 1305 - Primas de vacaciones y do   | ominical                          |                   | 3 - Prestaciones asociadas a la |
| Operativo       | 1306 - Gratificación de fin de año |                                   |                   | 3 - Prestaciones asociadas a la |
| Operativo       | 1511 - Asignaciones adicionales :  | al sueldo                         |                   | 3 - Prestaciones asociadas a la |
| Operativo       | 1511 - Asignaciones adicionales :  | al sueldo                         |                   | 3 - Prestaciones asociadas a la |
| Operativo       | 1511 - Asignaciones adicionales :  | al sueldo                         |                   | 3 - Prestaciones asociadas a la |
| Operativo       | 1511 - Asignaciones adicionales :  | al sueldo                         |                   | 3 - Prestaciones asociadas a la |
| Operativo       | 1414 - Aportaciones al Seguro de   | Cesantía en Edad Avanzada y Vejez |                   | 2 - Repercusiones               |
| Operativo       | 1413 - Aportaciones al Sistema d   | e Ahorro para el Retiro           |                   | 2 - Repercusiones               |
| Operativo       | 1401 - Aportaciones al ISSSTE      |                                   |                   | 2 - Repercusiones               |
| Operativo       | 1403 - Aportaciones al FOVISSS     | TE                                |                   | 2 - Repercusiones               |
| Operativo       | 1404 - Cuotas para el seguro de v  | ida del personal civil            |                   | 3 - Prestaciones asociadas a la |
| Operativo       | 1408 - Cuotas para el seguro cole  | ctivo de retiro                   |                   | 3 - Prestaciones asociadas a la |
| Operativo       | 1301 - Prima quinquenal por años   | de servicios efectivos prestados  |                   | 4 - Prestaciones asociadas a la |

Unidad de Política y Control presupuestario

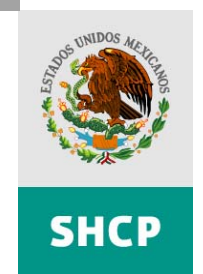

SECRETARÍA DE HACIENDA Y CRÉDITO PÚBLICO

Página 12 de 30

## Paso 2 Seleccione la hoja "Partidas" y actualice la información requerida.

- Las partidas pueden duplicarse debido a que puede haber más de una prestación presupuestada en la misma partida, por ejemplo: la partida 1511 tiene asociadas la ayuda despensa, ayuda para pasajes, previsión social múltiple y apoyo para capacitación y desarrollo. De igual forma, las prestaciones pueden estar duplicadas si se otorgan a distintos niveles.
- En los casos donde la partida se refiere a Sueldos o Compensaciones, se deberá dejar en blanco el campo de la prestación.
- Si hubiese una prestación que no se incluye en la lista, seleccionar Otra (de la lista) y especificar la prestación en la columna Otra Prestación. Es muy importante apegarse al listado de las prestaciones de manera que se utilice la opción de Otras lo menos posible.
- Cuando sea necesario incluir partidas nuevas en el listado, se tendrán que llenar todos los campos: Tabulador de, Partida, Prestación y Grupo de Pago utilizando la lista que se activa con la flecha disponible en cada renglón de la hoja.

Una vez requisitada la información del paso 2, la hoja de trabajo **Partidas** deberá estar integrada como se muestra en el siguiente ejemplo:

| Actualice la información de | e las o olumnas y posteriormente oprima el boton "Actualizar"                                       |                                                  |                                      |                                                                                       |
|-----------------------------|----------------------------------------------------------------------------------------------------|--------------------------------------------------|--------------------------------------|---------------------------------------------------------------------------------------|
|                             |                                                                                                    |                                                  |                                      |                                                                                       |
|                             |                                                                                                    |                                                  |                                      |                                                                                       |
| Actualizar                  |                                                                                                    |                                                  |                                      |                                                                                       |
|                             |                                                                                                    |                                                  |                                      |                                                                                       |
|                             |                                                                                                    |                                                  |                                      |                                                                                       |
|                             |                                                                                                    | <b>n</b>                                         | 0 0 1 1                              |                                                                                       |
| i abelador de: 👻            | Partida                                                                                             | Prestación                                       | Utra Prestación 🗸 🗸                  | Grapo de pago                                                                         |
| Mando                       | 1103 - Sueldos base                                                                                 |                                                  |                                      | 1 - Sueldos y Salarios                                                                |
| Mando                       | 1509 - Compensación garantizada                                                                     |                                                  |                                      | 1 - Sueldos y Salarios                                                                |
| Mando                       | 1305 - Primas de vacaciones y dominical                                                             | 161 - PRIMA DOMINICAL                            |                                      | 3 - Prestaciones asociadas a la plaza                                                 |
| Mando                       | 1306 - Gratificación de fin de año                                                                  | 6 · AGUINALDO                                    |                                      | 3 - Prestaciones asociadas a la plaza                                                 |
| Mando                       | 1511 - Asignaciones adicionales al sueldo                                                           | 11 - AYUDA DE DESPENSA                           |                                      | 3 - Prestaciones asociadas a la plaza                                                 |
| Mando                       | 1413 - Aportaciones al Sistema de Ahorro para el Retiro                                             | 184 - SISTEMA DE AHURRU PARA EL RETIRO.          |                                      | 2 - Hepercusiones                                                                     |
| Mando                       | 1401 - Aportaciones al ISSS IE                                                                      | 112-15551E                                       |                                      | 2 - Hepercusiones                                                                     |
| rviando                     | 1403 - Aportaciones al EUVISSSTE                                                                    | 32-FUVISSSIE                                     |                                      | 2 - Hepercusiones                                                                     |
| IVIANDO                     | 1404 - Luocas para el seguro de vida del personal civil                                             | 180 - SEGURU DE VIDA INSTITUCIONAL               |                                      | 3 - Prestaciones asociadas a la plaza                                                 |
| Mando                       | 1407 - Cuotas para el seguro de separación individualizado                                          | 201-0678                                         | SEGURU DE SEPARACION INDIVIDUALIZADO | 3 - Prestaciones asociadas a la plaza                                                 |
| Manuo                       | 1900 - Cuucias para el seguro colectivo de retiro                                                   | 174 - SEGUND CULEU TIYU DE HETHU                 |                                      | o - miestaciones asociadas a la plaza                                                 |
| Manu0                       | 1001 - minia guinquenai por anos de servicios efectivos prestado                                    | 100 - QUINQUENIUS                                |                                      | restaciones asociadas a la persona                                                    |
| Parative                    | 1400 - Cuuldas para erseguro de gastos medicos del personal civ                                     | Trz- accionol de cina ros MEDICOS MATORES DEPEND |                                      | <ul> <li>miestaciones asociadas a la persona.</li> <li>fueldas o Calacias.</li> </ul> |
| Operativo                   | 100 - Ouenus pase<br>1509 - Companyación garantizada                                                |                                                  |                                      | 1. Sueldos a Calarios                                                                 |
| Operativo                   | 1205 - Drimar de use ssioner « dominical                                                            | 191 - RPIMA DOMANICAL                            |                                      | 2 . Prestaniones asseindas a la plata                                                 |
| Operativo                   | 1200 - Gratificación de Grade año                                                                   | E. ACUMALDO                                      |                                      | 2. Prestaciones asociadas a la plaza                                                  |
| Operativo                   | 1511 - Oxigenasiones adioionales al queldo                                                          | 11. AVIDA DE DESENISA                            |                                      | 2. Prostaciones asociadas a la plaza                                                  |
| Operativo                   | 1511 - Azignaviones adicionales al suello                                                           | 42. CARACITACIONI Y ADJESTRAMIENTO               |                                      | 2. Prostaciones asociadas a la plaza                                                  |
| Operativo                   | 1511 A circo sciones adicionales al sueldo                                                          | 159 - DDEVICIÓN COCILIA MULTIDUE                 |                                      | 2. Prostaciones asociadas a la plaza                                                  |
| Operativo                   | 1511, Acimaciones administer al suello                                                              | 201, Otra                                        | AYIIDA PARA PASAJES                  | 3. Prestaciones asociadas a la plaza                                                  |
| Operativo                   | 1413 - Angraciones automates al Stelluti<br>1413 - Anortaniones al Sistema de Ahorro para el Potico | 184 - SISTEMA DE AHORBO PARA EL RETIRO           |                                      | 2 . Renercusiones                                                                     |
| Operativo                   | 1401, Aportaciones al ISSSTE                                                                        | 112 JSSSTE                                       |                                      | 2. Renercusiones                                                                      |
| Operativo                   | 1403 - Aportaciones al EOV/ISSSTE                                                                   | 92. FOWISSITE                                    |                                      | 2. Renercusiones                                                                      |
| Operativo                   | 1404 - Cupter para el seguro de uida del personal ciul                                              | 180 - SEGURD DE VIDA INSTITUCIONAL               |                                      | 3. Prestanioner acoriadas a la plaza                                                  |
| Operativo                   | 1408 - Cuntas para el seguro colectivo de retiro                                                    | 174- SEGURD COLECTIVO DE BETIRO                  |                                      | 3. Prestaciones asociadas a la plaza                                                  |
| Operativo                   | 1301 - Prima guinguenal por años de servicios efectivos prestado                                    | 166 - QUINQUENIOS                                |                                      | 4 - Prestaciones asociadas a la persona                                               |
| Operativo - Eventual        | 1202 - Sueldos hase al personal eventual                                                            |                                                  | Î                                    | 1 - Sueldos u Salarios                                                                |
| Operativo - Eventual        | 1509 - Compensación garantizada                                                                     |                                                  | 1                                    | 1 - Sueldos y Salarios                                                                |
| Operativo - Eventual        | 1305 - Primas de vacaciones u dominical                                                             | 161 - PRIMA DOMINICAL                            |                                      | 3 - Prestaciones asociadas a la plaza                                                 |
| Operativo - Eventual        | 1306 - Gratificación de fin de año                                                                  | 6 - AGUINALDO                                    |                                      | 3 - Prestaciones asociadas a la plaza                                                 |
| Operativo - Eventual        | 1511 - Asignaciones adicionales al sueldo                                                           | 11 - AYUDA DE DESPENSA                           |                                      | 3 - Prestaciones asociadas a la plaza                                                 |
| Operativo - Eventual        | 1511 - Asignaciones adicionales al sueldo                                                           | 42 - CAPACITACION Y ADJESTRAMIENTO.              |                                      | 3 - Prestaciones asociadas a la plaza                                                 |
| Operativo - Eventual        | 1511 - Asignaciones adicionales al sueldo                                                           | 159 - PREVISIÓN SOCILA MULTIPLE                  |                                      | 3 - Prestaciones asociadas a la plaza                                                 |
| Operativo - Eventual        | 1511 - Asignaciones adicionales al sueldo                                                           | 201 - Otra                                       | AYUDA PARA PASAJES                   | 3 - Prestaciones asociadas a la plaza                                                 |
| Operativo Eventual          | 1413 - Aportaciones al Sistema de Ahorro para el Retiro                                             | 184 - SISTEMA DE AHORRO PARA EL RETIRO.          |                                      | 2 - Repercusiones                                                                     |
| Operativo - Eventual        | 1401 - Aportaciones al ISSSTE                                                                       | 112 - ISSSTE                                     |                                      | 2 - Repercusiones                                                                     |
| Operativo - Eventual        | 1403 - Aportaciones al FOVISSSTE                                                                    | 92 - FOVISSSTE                                   |                                      | 2 - Repercusiones                                                                     |
| Operativo - Eventual        | 1404 - Cuotas para el seguro de vida del personal civil                                             | 180 - SEGURO DE VIDA INSTITUCIONAL               |                                      | 3 - Prestaciones asociadas a la plaza                                                 |
| Operativo - Eventual        | 1301 - Prima quinquenal por años de servicios efectivos prestad                                     | 166 - QUINQUENIOS                                |                                      | 4 - Prestaciones asociadas a la persona                                               |
| Mando - Eventual            | 1202 - Sueldos base al personal eventual                                                            |                                                  |                                      | 1 - Sueldos y Salarios                                                                |
| Mando - Eventual            | 1509 - Compensación garantizada                                                                     |                                                  |                                      | 1 - Sueldos y Salarios                                                                |
| Mando - Eventual            | 1305 - Primas de vacaciones y dominical                                                             | 161 - PRIMA DOMINICAL                            |                                      | 3 - Prestaciones asociadas a la plaza                                                 |
| Mando - Eventual            | 1306 - Gratificación de fin de año                                                                  | 6 - AGUINALDO                                    |                                      | 3 - Prestaciones asociadas a la plaza                                                 |
| Mando - Eventual            | 1511 - Asignaciones adicionales al sueldo                                                           | 11 - AYUDA DE DESPENSA                           |                                      | 3 - Prestaciones asociadas a la plaza                                                 |
| Mando - Eventual            | 1413 - Aportaciones al Sistema de Ahorro para el Retiro                                             | 184 - SISTEMA DE AHORRO PARA EL RETIRO.          |                                      | 2 - Repercusiones                                                                     |
| Mando - Eventual            | 1401 - Aportaciones al ISSSTE                                                                       | 112 - ISSSTE                                     |                                      | 2 - Repercusiones                                                                     |
| Mando - Eventual            | 1403 - Aportaciones al FOVISSSTE                                                                    | 92 - FOVISSSTE                                   |                                      | 2 - Repercusiones                                                                     |
| Mando - Eventual            | 1404 - Cuotas para el seguro de vida del personal civil                                             | 180 - SEGURO DE VIDA INSTITUCIONAL               |                                      | 3 - Prestaciones asociadas a la plaza                                                 |
| Mando - Eventual            | 1301 - Prima quinquenal por años de servicios efectivos prestad                                     | 166 - QUINQUENIOS                                |                                      | 4 - Prestaciones asociadas a la persona                                               |
|                             |                                                                                                    |                                                  |                                      | 4. President and a second state of the second state                                   |
| Operativo                   | 1507 - Prestaciones establecidas por condiciones generales de                                       | 8-ANTEUJUS U LENTES                              |                                      | <ul> <li>Prestaciones asociadas a la persona</li> </ul>                               |

Av. Constituyentes 1001, Edificio B, piso 6, Col. Belen de las Flores, Del. Alvaro Obregon Mexico, DF 01110 Tel. +52 (55) 9158 4915 www.shcp.gob.mx

Unidad de Política y Control presupuestario

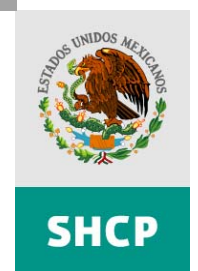

SECRETARÍA DE HACIENDA Y CRÉDITO PÚBLICO

Página 13 de 30

Es importante señalar que **NO se pueden editar partidas de forma manual**, para agregar mas partidas se tienen que seleccionar de la lista desplegable, y checar que estén las partidas 1305, 1306 y 1407, y sus respectivos ISR por separado, como se muestra en la figura:

| Operativo | 1306 - Gratificación de fin de año                         | 6 - AGUINALDO O GRATIFICACIÓN DE FIN DE AÑO                  |                                                   | 3 - Prestaciones asociadas a la plaza |
|-----------|------------------------------------------------------------|--------------------------------------------------------------|---------------------------------------------------|---------------------------------------|
| Operativo | 1306 - Gratificación de fin de año                         | 6 - AGUINALDO O GRATIFICACIÓN DE FIN DE AÑO                  | ISR DEL AGUINALDO                                 | 3 - Prestaciones asociadas a la plaza |
| Operativo | 1305 - Primas de vacaciones y dominical                    | 162 - PRIMA VACACIONAL                                       |                                                   | 3 - Prestaciones asociadas a la plaza |
| Operativo | 1305 - Primas de vacaciones y dominical                    | 162 - PRIMA VACACIONAL                                       | ISR DE LA PRIMA VACACIONAL                        | 3 - Prestaciones asociadas a la plaza |
| Mando     | 1306 - Gratificación de fin de año                         | 202 - GRATIFICACIÓN DE FIN DE AÑO - COMPENSACIÓN GARANTIZADA |                                                   | 3 - Prestaciones asociadas a la plaza |
| Mando     | 1306 - Gratificación de fin de año                         | 202 - GRATIFICACIÓN DE FIN DE AÑO - COMPENSACIÓN GARANTIZADA | ISR DE GRATIFICACION DE FIN DE AÑO - COMPENSACION | 3 - Prestaciones asociadas a la plaza |
| Mando     | 1407 - Cuotas para el seguro de separación individualizado | 178 - SEGURO DE SEPARACIÓN INDIVIDUALIZADO                   |                                                   | 3 - Prestaciones asociadas a la plaza |
| Mando     | 1407 - Cuotas para el seguro de separación individualizado | 178 - SEGURO DE SEPARACIÓN INDIVIDUALIZADO                   | ISR DEL SSI                                       | 3 - Prestaciones asociadas a la plaza |
|           |                                                            |                                                              |                                                   |                                       |

Como se muestra en la figura anterior, se costea la prestación y su impuesto / repercusión por separado.

Después de modificar las partidas que se van a incluir, se da click en el botón **Actualizar**, después aparecerá un mensaje como el que aparece abajo y se da click en **Aceptar**. Es importante mencionar que cada vez que se modifiquen partidas, se tiene que presionar el botón de **Actualizar** para que surtan efecto los cambios hechos a la hoja, y los demás cálculos se ejecuten correctamente.

|                                                                                            | Actualice la inform | nación d |
|--------------------------------------------------------------------------------------------|---------------------|----------|
| Microsoft Excel                                                                            |                     |          |
| Se actualizo la hoja Costo Asociado a Personas con las partidas que calcula la Institución | Actualizar          |          |
| Aceptar                                                                                    |                     |          |
|                                                                                            | Tabulador de: 💌     |          |
|                                                                                            | Mando               | 1103 -   |
|                                                                                            | Mando               | 1509 -   |

Paso 3 Cargar archivo del sistema de Servicios Personales.

Después de realizar lo anterior, automáticamente se habilita la hoja **Inicio**, para cargar el archivo del inventario o plantilla de plazas de la dependencia o entidad conciliado previamente con la Técnica de Presupuesto, primero se da click en el botón **Explorar**, para seleccionar el archivo que se va a procesar:

| Archivo : | El archivo que puede cargar este proceso debe ser el que tiene el Sistema de<br>Servicios Personales para la concertación de plazas 2009 |                        |                |  |  |
|-----------|----------------------------------------------------------------------------------------------------|------------------------|----------------|--|--|
|           |                                                                                                    |                        |                |  |  |
|           |                                                                                                    | Explorar               | Abrir y Cargar |  |  |
| Daeo 4    | Colocciono la hoia "Imontario", y actualicy                                                                                              | o la información rocur | arida          |  |  |

Unidad de Política y Control presupuestario

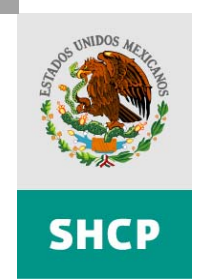

SECRETARÍA DE HACIENDA Y CRÉDITO PÚBLICO

#### Página 14 de 30

Después para cargarlo se da click en el botón Abrir y Cargar.

| ue puede cargar este proceso debe ser el que tiene el Sistema de<br>ersonales para la concertación de plazas 2009 |          |                |  |  |  |
|----------------------------------------------------------------------------------------------------|----------|----------------|--|--|--|
| o\Excel pruebas\Concertado ramo (                                                                                 | 2.xls    |                |  |  |  |
|                                                                                                    | Explorar | Abrir y Cargar |  |  |  |

Entonces el archivo comienza el proceso de carga de información del archivo en la hoja de **Inventario**, primero pide una confirmación por parte del usuario mediante una ventana de diálogo como la siguiente:

| Confirmar abrir archivo                         | ×     |
|-------------------------------------------------|-------|
| Oprima Aceptar para abrir e importar la informa | ación |
| Aceptar                                         |       |

Se da click en **Aceptar** para que el proceso continúe, ésto rellenará la hoja **Inventario**, con los datos que la institución haya cargado.

# II.2.3. Inventario.

## Paso 4 Seleccione la hoja Inventario y actualice la información requerida.

Se revisan los datos en la hoja Inventario, si hacen falta plazas eventuales, se tienen que dar de alta manualmente, junto con los datos de las demás columnas de esta hoja antes de seguir cualquier otro proceso.

| Secretaria de Hacienda y Crédito Público                                                |                                                         |                                                       |  |  |  |
|-----------------------------------------------------------------------------------------|---------------------------------------------------------|-------------------------------------------------------|--|--|--|
|                                                                                         | Seleccione cada una de las siguientes casillas en orden |                                                       |  |  |  |
| Por favor indique, como desea que se genere el<br>tabulador, de las siguientes opciones | 🗖 1 Cargar tabuladores                                  | 🗖 5 Sumarizar plazas en tabulador                     |  |  |  |
| 🔿 Nivel salarial y Zona económica                                                       | 🗖 2 Actualizar tabulador                                | 🔲 6 Crea columnas para partidas de gasto en tabulador |  |  |  |
| 🔿 Nivel salarial, Zona económica y Código de puesto                                     | 🔲 3 Actualizar Inv. a partir de los tabuladores         | 🗖 7 Insertar fórmulas de costo                        |  |  |  |
| • Se cargara de los tabuladores del sistema de SP                                       | 🗖 4 Calcular plazas firme                               | 🗖 8 Calcular Totales globales por partida             |  |  |  |

Para continuar con este proceso, deberán ejecutarse las acciones asociadas con las siguientes casillas de verificación, agrupadas bajo el título: **Seleccione cada una de las siguientes casillas en orden.** 

Unidad de Política y Control presupuestario

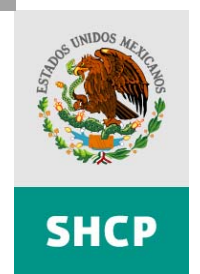

SECRETARÍA DE HACIENDA Y CRÉDITO PÚBLICO

Página 15 de 30

**Nota:** Cuando las casillas se encuentren seleccionadas (con una palomilla), bastará con inhabilitar la casilla y volver a seleccionarla para poder reiniciar el proceso que se desea ejecutar.

## Casilla 1 Cargar tabuladores.

Al checar esta opción, la hoja **Tabulador y Cap**, se rellenará en automático con los tabuladores proporcionados por la dependencia.

Se recuerda a la dependencia que debe verificar en la hoja Tabulador y Cap, que las partidas que había anexado anteriormente en la hoja de Partidas estén presentes aquí, con sus respectivos encabezados.

## Casilla 2 Actualizar tabulador.

Actualiza la columna Tipo de puesto de la hoja de cálculo Tabulador y CAP.

## Casilla 3 Actualizar Inventario a partir de tabuladores.

Actualiza la columna Tipo de puesto de la hoja de cálculo Inventario.

Si se tienen plazas eventuales, en la parte inferior de la hoja de **Inventario** donde se termina el registro de las plazas permanentes, se deberán de registrar las plazas eventuales por nivel, llenando para ello las columnas de:

- Ramo
- Unidad
- Nivel Salarial
- Zona Económica
- Código de Puesto
- Tipo de Plaza y
- Expectativas de ampliación.

Para el llenado de la columnas **Tipo de Plaza**, oprima la flecha que se encuentra al lado derecho del recuadro, se desplegará una lista con los tipos plazas, elegir la opción de **Plaza Eventual** dando click.

## Casilla 4 Calcular plazas firme.

Actualiza la columna **Plazas en Firme** de la hoja de **Inventario** con la información proveniente de las columnas de **Plazas Origen, Ampliación, Reducción**, y **Expectativas de Ampliación y Reducción**.

# Casilla 5 Sumarizar plazas en tabulador.

Unidad de Política y Control presupuestario

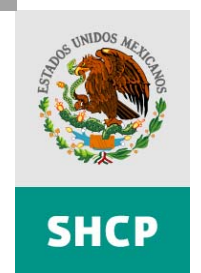

SECRETARÍA DE HACIENDA Y CRÉDITO PÚBLICO

Página 16 de 30

Actualizar las columnas **Plazas** y **Periodo**, del rubro **Base de Cálculo**, de la hoja de cálculo **Tabulador y CAP** con el fin de preparar el cálculo del regularizable.

# Casilla 6 Crea columnas para partidas de gasto en tabulador.

Crea las columnas de las partidas presupuestales definidas en la hoja **Partidas**, con la finalidad de preparar el costeo tanto en la hoja de **Tabulador CAP**, que son aquellas partidas o prestaciones que su costo está asociado a la plaza, como la hoja de **CostoAsociadoPersona**, que son aquellas partidas o prestaciones que su costo está asociado a la persona, para estar en condiciones de realizar el cálculo del regularizable.

## Casilla 7 Insertar fórmulas de costo.

Insertan las fórmulas que la aplicación tiene definidas con base en el Módulo de Servicios Personales (PIPP). Las cuales son las siguientes: Sueldo Base del personal permanente y eventual, Compensación Garantizada, ISSSTE, FOVISSSTE y SAR. Las fórmulas son susceptibles de edición, para aquellos casos que la fórmula no cumpla con sus particularidades específicas.

## Casilla 8 Calcular totales globales por partida.

Calcula los totales generales de la hoja del **Tabulador y CAP** para todas aquellas partidas definidas en el cálculo.

Hasta este momento, se completan las operaciones que corresponden al proceso de actividades propias de la hoja **Inventario** de esta aplicación; ahora continuará el Paso 5 del Menú de **Inicio**.

# II.2.4. Tabulador y costo asociado a plazas (Tabulador y CAP).

## Paso 5 Seleccione la hoja de Tabulador y CAP y actualice la información requerida

Revisar y en su caso editar las fórmulas que el archivo Excel ejecuta automáticamente, que son las mencionadas en el párrafo de la Casilla 7.

Para el resto de las partidas que se necesitan costear, la Dependencia, Órgano y/o Entidad deberá de indicar dicha formulación, es decir, deberá proporcionar el cálculo correspondiente, utilizando solamente fórmulas.

La formulación para esta aplicación establece "etiquetas" para aquellos conceptos de uso regular en el cálculo, y se podrá hacer uso de ellas de acuerdo a la siguiente relación:

• Sueldo base: (SB)

Unidad de Política y Control presupuestario

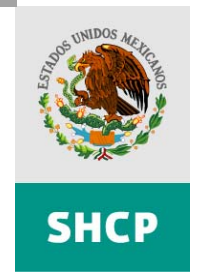

SECRETARÍA DE HACIENDA Y CRÉDITO PÚBLICO

Página 17 de 30

- Compensación garantizada: (CG)
- Compensación por riesgo: (cr)
- AGA: (aga)
- Asignación: (As)
- Beca: (Be)
- Complemento de Beca: (cxr)
- Plazas: (Pz)
- Periodo: (Pe)

Ejemplo: Para calcular el sueldo base: = (SB \* Pz)\*Pe.

| =(SB*Pz)*Pe        |                                    |                  |              |                             |                           |                              |                                                 |
|--------------------|------------------------------------|------------------|--------------|-----------------------------|---------------------------|------------------------------|-------------------------------------------------|
| F                  | G                                  | U                | V            | W                           | Х                         | Y                            | Z                                               |
|                    |                                    |                  |              |                             |                           |                              |                                                 |
|                    |                                    |                  |              |                             |                           |                              |                                                 |
| odigo de<br>puesto | Nivel<br>Salaria <sup>I</sup><br>▼ | Partida ==><br>▼ | 1103         | 1509                        | 1401                      | 1403                         | 1413                                            |
|                    |                                    | Prestación ==>   | Sueldos base | Compensación<br>garantizada | Aportaciones al<br>ISSSTE | Aportaciones al<br>FOVISSSTE | Aportaciones<br>Sistema de Aho<br>para el Retir |
|                    | 00                                 |                  | 489,192.00   | 2,013,659.07                | 20,832.70                 | 9,102.60                     | 3,6                                             |
|                    | GA1                                |                  | 393,757.68   | 2,067,706.97                | 20,832.70                 | 9,102.60                     | 3,6                                             |
|                    | HC2                                |                  | 1,420,030.80 | 10,789,247.32               | 104,163.52                | 45,513.00                    | 18,2                                            |
|                    | IB1                                |                  | 284,006.16   | 2,041,060.18                | 20,832.70                 | 9,102.60                     | 3,6                                             |
|                    | JB1                                |                  | 211,558.56   | 1,723,558.05                | 20,832.70                 | 9,102.60                     | 3,6                                             |
|                    | JC3                                |                  | 252,823.56   | 2,135,721.60                | 20,832.70                 | 9,102.60                     | 3,6                                             |
|                    | KA1                                |                  | 1,408,081.92 | 8,644,235.88                | 145,828.93                | 63,718.20                    | 25,4                                            |
|                    | KA2                                |                  | 201,154.56   | 1,428,757.08                | 20,832.70                 | 9,102.60                     | 3,6                                             |
|                    | KA3                                |                  | 402,309.12   | 3,297,590.16                | 41,665.41                 | 18,205.20                    | 7,2                                             |
|                    | KC1                                |                  | 2,115,585.60 | 16,302,416.01               | 208,327.04                | 91,026.00                    | 36,4                                            |

Es importante señalar que si se incluye algún impuesto en el cálculo del regularizable se costeará en columnas por separado del costo de la prestación, como se ilustra en la siguiente imagen:

| 1305                                                          | 1305                                                              | 1306                                                                                                 | 1306                                                                                              |
|---------------------------------------------------------------|-------------------------------------------------------------------|----------------------------------------------------------------------------------------------------|---------------------------------------------------------------------------------------------------|
| Primas de vacaciones y<br>dominical<br>162 - PRIMA VACACIONAL | Primas de vacaciones y<br>dominical<br>ISR DE PRIMA<br>VACACIONAL | Gratificación de fin de año<br>202 - GRATIFICACIÓN DE<br>FIN DE AÑO -<br>COMPENSACIÓN<br>GARANTIZADA | Gratificación de fin de año<br>ISR GRATIFICACIÓN DE<br>FIN DE AÑO-<br>COMPENSACIÓN<br>GARANTIZADA |
| 10,937.71                                                     | 0.00                                                              | 229,745.22                                                                                           | 68,923.57                                                                                         |
| 15,778.12                                                     | 0.00                                                              | 443,405.65                                                                                           | 133,021.70                                                                                        |
| ,                                                             |                                                                   | ,                                                                                                    | · · · · · ·                                                                                       |

Unidad de Política y Control presupuestario

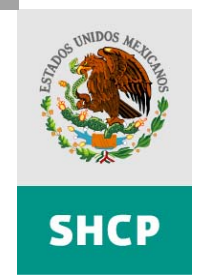

SECRETARÍA DE HACIENDA Y CRÉDITO PÚBLICO

Página 18 de 30

## II.2.5. Costo asociado a la persona (CostoAsociadoPersona).

## Paso 6 Seleccione la hoja CostoAsociadoPersona y actualice la información requerida.

De la información detallada en la hoja de **Partidas**, donde se ha identificado cada concepto de gasto, en esta hoja se listan a partir de la columna **D** las prestaciones que están asociadas a la persona, con el fin de:

- a) La columna llamada Importe Anual, es la base que usa el sistema para realizar el cálculo del Regularizable, por tanto, es muy importante que dicha columna quede perfectamente formulada en función del resto de las columnas que se encuentren a su izquierda y a partir de la columna llamada Plazas.
- b) En la columna **Plazas** se deberá identificar el número de personas o el número de eventos que se estiman beneficiadas por esta prestación. (por ejemplo: desayuno del día de las madres 100 eventos; apoyo para impresión de tesis, 50 casos).
- c) Para la columna **Partida**(s) se debe indicar la partida o partidas que de alguna forma se usan como parte del cálculo de la correspondiente prestación.
- d) En la columna Importe se deberá consignar el importe correspondiente a la columna Partida (s), poner el monto en número, sin decimales, deberán existir tantas filas de importe como partida (s) se definan. O en el caso que se den importes fijos como es el caso de los quinquenios, (
- e) Si el cálculo incluye el número de días por el cual se otorga la prestación, se indicará en la columna **Días**.
- f) En este se incluye una columna llamada **Paridad cambiaria estimada** la cual sólo aplica para personal en el extranjero.
- g) Si para el cálculo de dicha prestación se incluye un porcentaje, éste se indicará en función de la(s) partida (s) correspondiente(s) o si es un valor único, sólo se anota.
- h) Finalmente, en la columna **Importe Anual** se deberá detallar la fórmula que incluye al resto de las columnas que se definen en los puntos anteriores.

|    | D      | E           | F       | G    | Н                                | 1          | J                            |
|----|--------|-------------|---------|------|----------------------------------|------------|------------------------------|
| 10 | Plazas | Partida (s) | Importe | Días | Paridad<br>cambiaria<br>estimada | Porcentaje | Importe Anual                |
| 11 | 24     | 1103        | 1550    | 4    | 11.4                             | 5%         | =(D11+F11)*<br>G11*(H11*I11) |

Ejemplo:

Unidad de Política y Control presupuestario

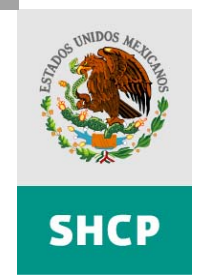

SECRETARÍA DE HACIENDA Y CRÉDITO PÚBLICO

Página 19 de 30

| -  | •                         |                                                              | •                                  |        | -           | -       | 0    |          |            |               |    |
|----|---------------------------|--------------------------------------------------------------|------------------------------------|--------|-------------|---------|------|----------|------------|---------------|----|
|    | A                         | В                                                            | L C                                | U      | E           | F       | G    | н        |            | J             | -1 |
| 1  | Secretaria de             | Hacienda v Crédito Público                                   |                                    |        |             |         |      |          |            |               |    |
| 2  |                           | ······································                       |                                    |        |             |         |      |          |            |               |    |
| 3  |                           |                                                              |                                    |        |             |         |      |          |            |               |    |
| 1  |                           |                                                              |                                    |        |             |         |      |          |            |               |    |
| 5  |                           |                                                              |                                    |        |             |         |      |          |            |               |    |
| 6  |                           |                                                              |                                    |        |             |         |      |          |            |               |    |
| 7  |                           |                                                              |                                    |        |             |         |      |          |            |               |    |
| 6  |                           |                                                              |                                    |        |             |         |      |          |            |               |    |
| 0  | Conto Coloulado por la De | nondensis Árgens e Estidad                                   |                                    |        |             |         |      |          |            |               |    |
| 9  | Costo Calculado por la De | pendencia, Organo o Enduad                                   |                                    |        |             |         |      | Deviated |            |               |    |
|    | Tabuladar dar             | Deserinaión de la partida                                    | Deserinaion de la prostación       | Diamag | Dortido (o) | Importo | Dian | Paridad  | Dereentaio | Importe Anual |    |
| 10 | rabulator de:             | bescripcion de la partida                                    | bescripcion de la prestación       | Flazas | Paruua (S)  | Importe | Dias | estimada | Porcentaje | Importe Andar |    |
| 11 | Mando                     | 1301 - Prima quinquenal por años de servicios efectivos pres | 166 - QUINQUENIOS                  | 50     |             | 44      |      | ootanada |            | 2200          | -  |
| 12 | Mando                     | 1406 - Cuntas nara el seguro de gastos médicos del nersons   | 172 - SEGURO DE GASTOS MÉDICOS MAY | 10     |             | 55      |      |          |            | 550           |    |
| 13 | Onerativo                 | 1301 - Prima quinquenal nor años de servicios efectivos pres | 166 - QUINQUENIOS                  | 15     |             | 10      |      |          |            | 150           |    |
| 14 | Operativo - Eventual      | 1301 - Prima quinquenal por años de servicios efectivos pres | 166 - QUINQUENIOS                  | 20     |             | 15      |      |          |            | 300           |    |
| 15 | Mando - Eventual          | 1301 - Prima quinquenal por años de servicios efectivos pres | 166 - QUINQUENIOS                  | 60     | 1           | 52      |      |          |            | 3120          |    |
| 16 | Operativo                 | 1507 - Prestaciones establecidas por condiciones generales   | 8 - ANTEOLOS O LENTES              | 200    | ¢           | 524     |      |          |            | 10/800        |    |
| 17 | operativo                 | nuor - mestaciones establecidas por condiciones generales    |                                    | 200    |             | 024     |      |          |            | 104000        |    |
| 10 |                           |                                                              |                                    |        |             |         |      |          |            |               |    |
| 10 |                           |                                                              |                                    |        |             |         | -    |          |            |               |    |
| 19 |                           |                                                              |                                    |        |             |         |      |          |            |               |    |

# II.2.6. Presupuesto Regularizable (PresupuestoRegularizable).

# Paso 7 Generar hoja de resumen del "Presupuesto regularizable".

Una vez terminado con el costeo de las partidas asociadas a plaza y a la persona, regrese a la hoja de **Inicio**, y continúe con el paso 7.

Oprimir el botón de **Presupuesto Regularizable**, y de manera automática se llenará la parte superior de la hoja **Presupuesto Regularizable** referente al número de plazas, y en el cuerpo de la misma, el detalle de los importes calculados por la aplicación para cada una de las partidas definidas.

Para las Dependencias, Órganos y Entidades que así lo requieran, deberá indicarse si cuentan con recursos propios o fiscales, y en tal caso, hacer la distribución del **Importe Calculado por la aplicación** entre las dos columnas (Recursos fiscales, Recursos propios) para reflejarlo en la columna **Total Regularizable 2009**.

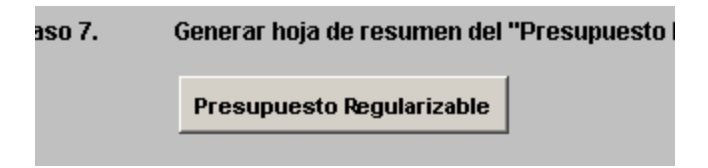

Unidad de Política y Control presupuestario

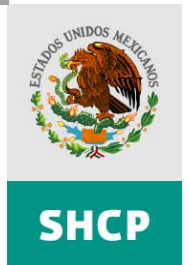

SECRETARÍA DE HACIENDA Y CRÉDITO PÚBLICO

## Página 20 de 30

|         |                  |                 | PRESUPUESTO REC                             | SULARIZABLE 2008      |                |            |                     |                         |
|---------|------------------|-----------------|---------------------------------------------|-----------------------|----------------|------------|---------------------|-------------------------|
|         |                  |                 | (pe:                                        | 303)                  |                |            |                     |                         |
|         |                  |                 |                                             |                       |                |            |                     |                         |
| Ramo:   | 2 - Presidencia  | de la República |                                             |                       |                |            |                     |                         |
| Unidad: | Duraidanaia da l | - Davúblice     |                                             |                       |                |            |                     |                         |
| Unicac. | Presidencia de l | a Republica     |                                             |                       |                | No. Diazao |                     |                         |
|         |                  |                 |                                             |                       | Bormanente     | NO. Mazas  | Total               |                         |
|         |                  |                 |                                             | Manda Superior        | Permanence     | Eventuar   | 10(8)               |                         |
|         |                  |                 |                                             | Mando Superior        | 4J<br>207      | 22         | 40                  | l                       |
|         |                  |                 |                                             | Mando medio           | 220            | 22         | 250                 | l                       |
|         |                  |                 |                                             | Enlaces               | 330            | 20         | 330                 | l                       |
|         |                  |                 |                                             | Operativos            | 050            | 20         | (24                 |                         |
|         |                  |                 |                                             | Categorias piazas     | 0              | 0          | U                   |                         |
|         |                  |                 |                                             | Categorias noras      | U              | U<br>T-4-1 | 4700                |                         |
|         |                  |                 |                                             |                       |                | lotai      | 1728                |                         |
|         |                  |                 |                                             | Importo Calculado por | Boourooo       | Boourooo   | Tetal Degularizable |                         |
| Ramo    | Unidad           | Partida         | Concepto                                    | Importe Calculauo por | Ficados        | Bropioo    |                     | > 2007                  |
|         |                  |                 |                                             | la aplicación         | Fiscales       | Propios    | 2000                | Deserves - 4- 2007 - 5W |
| -       | 000              | 4402            | Sueldes have                                | 400 005 707 00        | 400 005 707 00 | 0.00       | 400 005 707 00      | 44 740070%              |
|         | 000              | 1103            | Sueldos pase                                | 133.225.707,30        | 133.225.767,36 | 0,00       | 133.225.707,30      | 14,740970%              |
|         | 000              | 1202            | Sueldos base al personal eventual           | 565 449 309 43        | 17.700.190,37  | 0,00       | 17.700.190,37       | 104,032348%             |
|         | 000              | 1009            | Compensation garantizatia                   | 47,004,007,00         | 47,004,007,00  | 0,00       | 47034397.00         | 0.0064779(              |
|         | 000              | 1401            | Aportaciones al ISSSIE                      | 17.924.307,20         | 17.924.387,20  | 0.00       | 17924307,20         | 9,095477%               |
| 4       | 000              | 1403            | Aportaciones al FUVISSSTE                   | 0.758.993,13          | b.758.995,15   | 0,00       | 0.758.995,15        | 4,903104%               |
| 4       | 000              | 1413            | Aportaciones al Sistema de Anorro para en   | 2.747.334,31          | 2.747.354,51   | 0,00       | 2.747.354,51        | 4,740703%               |
| 4       | 000              | 1414            | Aportaciones al Seguro de Cesanda en Eda    | 0.001.002,00          | 6.051.362,00   | 0          | 6051562,677         | 4 44007000              |
| 4       | 000              | 1305            | Primas de Vacaciones y dominical            | 3.004.042,05          | 3.864.042,05   | 0          | 3004042,040         | 4,110670%               |
| 4       | 000              | 1306            | Gratificación de fin de ano                 | 54.753.070,53         | 64.763.070,63  | 0.00       | 64763070,63         | 49,800418%              |
| 4       | 000              | 1404            | Cuotas para el seguro de vida del personal  | 7.761.327,93          | 7.761.327,93   | 0,00       | 7.761.327,93        | 8,475502%               |
| 4       | 000              | 1406            | Cuotas para el seguro de gastos medicos o   | 5.493.295,60          | 5.493.295,60   | 0          | 5493295,6           | 35,560904%              |
| 4       | 000              | 1407            | Cuotas para el seguro de separacion indivi  | 53.629.025,57         | 53.629.025,57  | 0.00       | 53629025,57         | 38,691047%              |
| 2       | 000              | 1408            | Cuotas para el seguro colectivo de retiro   | 289.486,80            | 289.486,80     | 0,00       | 289.486,80          | 0.0047000               |
| 2       | 000              | 1511            | Asignaciones adicionales al sueldo          | 5.178.240,00          | 5.178.240,00   | 0,00       | 5.178.240,00        | 9,281729%<br>Página 2   |
| 2       | 000              | 1512            | Otras prestaciones                          | 12.672.239.56         | 12.672.239,56  | 0          | 12672239,56         |                         |
| 2       | 000              | 1301            | Prima quinquenal por anos de servicios ete  | 628.091,68            | 628.091,88     | 0,00       | 628.091,88          |                         |
| 2       | 000              | 1319            | Remuneraciones por horas extraoramanas      | 499,999,44            | 499.999,44     | 0,00       | 499.999,44          |                         |
| 2       | 000              | 1320            | Compensaciones de servicios                 | 44.295.133,77         | 44.295.133,77  | 0,00       | 44.295.133,77       |                         |
| 2       | 000              | 1409            | Seguro de responsabilidad civil; asistencia | 7.111.608,02          | 7.111.608,02   | 0          | 7111608,02          | 11,209593%              |
| 2       | 000              | 1505            | Prestaciones de retiro                      | 16.176.532,96         | 16.176.532,96  | 0          | 16176532,96         |                         |
| 2       | 000              | 1513            | Apoyos a la capacitación de los servidores  | 699.999,40            | 699.999,40     | 0          | 699999,4            | 90,476027%              |
| 2       | 000              | 1514            | Pago por riesgo                             | 3.999.999,96          | 3.999.999,96   | 0,00       | 3.999.999,96        | 488,337079%             |
|         |                  |                 |                                             |                       |                |            |                     |                         |
|         |                  |                 |                                             |                       |                |            |                     |                         |
|         |                  |                 |                                             |                       |                |            |                     |                         |
|         |                  |                 |                                             |                       |                |            |                     |                         |
|         |                  |                 |                                             |                       |                |            |                     |                         |
|         |                  |                 | Total presupuesto                           | 976.583.675,49        | 976.583.675,49 | 0,00       | 976.583.675,49      |                         |

Si se requiere modificar campos en las columnas la contraseña (password) para quitar la protección a la hoja es: **presupuesto** 

Después de haber hecho los cálculos correspondientes, corregido, guardado y verificado que todo el contenido del archivo es correcto se procederá a comprimirlo para subirlo al Portal Aplicativo de la Secretaria de Hacienda (PASH):

Unidad de Política y Control presupuestario

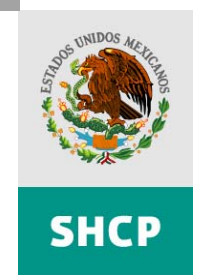

SECRETARÍA DE HACIENDA Y CRÉDITO PÚBLICO

Página 21 de 30

## III. Proceso de Envío del archivo Excel.

Para poder subir el archivo al PASH y poder enviarlo se necesita que el archivo Excel este comprimido, y el proceso se describe a continuación:

Ubicarse en la carpeta donde se encuentra el archivo Excel donde calculó su regularizable 2009, se da click con el botón derecho del mouse sobre el mismo y, si se cuenta con una utilería de compresión como Winzip o WinRar, escoger la opción: **Agregar a**... (Aquí aparece el nombre del archivo, en este caso se usará el mismo archivo con el que se comenzó el ejemplo.) Después aparecerá una pequeña ventana mostrando el avance de la compresión, ésta varía de acuerdo a la utilería, por último se mostrará el archivo compreso en la misma ubicación del archivo Excel, con extensión .ZIP, mostrando un aspecto similar al archivo que se descargó.

|                | ng for coscowi                                  |                                                                                                |
|----------------|-------------------------------------------------|------------------------------------------------------------------------------------------------|
|                | 💟 Analizar en busca de amenazas                 |                                                                                                |
|                | Añadir al archivo                               |                                                                                                |
|                | Añadir a "Reg_Ramo_2_SC.zip"                    |                                                                                                |
|                | Añadir y enviar por email                       |                                                                                                |
|                | Añadir a "Reg_Ramo_2_SC.rar" y enviar por email |                                                                                                |
|                | Crear acceso directo                            |                                                                                                |
|                | Eliminar                                        |                                                                                                |
|                | Cambiar nombre                                  |                                                                                                |
|                | Propiedades                                     |                                                                                                |
|                |                                                 | 4                                                                                              |
|                |                                                 |                                                                                                |
| Reg Ramo 2 SC. | ×ls                                             |                                                                                                |
|                |                                                 |                                                                                                |
|                | 뗿WinZip                                         | Agregar a archivo Zip                                                                          |
|                | Enviar a                                        | Agregar a Reg_Ramo_2_SC.zip                                                                    |
|                | Cortar                                          | Agregarian and remove zip reclence internetice dunzado     Finande F-Mail Reg. Ramo, 2, SC.zip |
|                | Copiar                                          | 🗐 Configurar                                                                                   |
|                |                                                 |                                                                                                |
|                | Crear acceso directo                            |                                                                                                |
|                | Eliminar                                        |                                                                                                |
|                |                                                 |                                                                                                |
|                | Propiedades                                     |                                                                                                |
|                |                                                 |                                                                                                |
|                |                                                 |                                                                                                |
|                |                                                 |                                                                                                |
| Reg_R          | tamo_2_5C.xls                                   |                                                                                                |

Unidad de Política y Control presupuestario

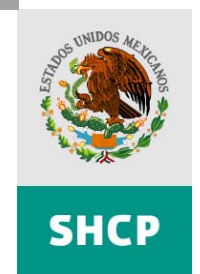

SECRETARÍA DE HACIENDA Y CRÉDITO PÚBLICO

Página 22 de 30

En el caso de comprimir el archivo con la utilería que está incluida en el sistema, se da click derecho sobre el archivo, y se selecciona la opción **enviar a** y después elegir **carpeta comprimida en zip**, como se muestra a continuación:

| Enviaria 🕨 🕨         | 📔 Carpeta comprimida (en zip)       |
|----------------------|-------------------------------------|
| Cortar               | 汮 Destinatario de correo            |
| Copiar               | 🞯 Escritorio (crear acceso directo) |
| Crear acceso directo | 된 Instalación rápida Palm           |
| Eliminar             | 📋 Mis documentos                    |
| Cambiar nombre       | 🛐 Palm Powered(TM) Handheld         |
| Propiedades          | (E:)                                |
|                      | ∽ -^0_0^- (L:)                      |

Para subir el archivo al PASH se ingresa al Portal al mismo menú de donde se descargó el archivo, y para ello nuevamente hay que autentificarse en el sistema, escribiendo el **ciclo presupuestario**, **usuario** y **password**.

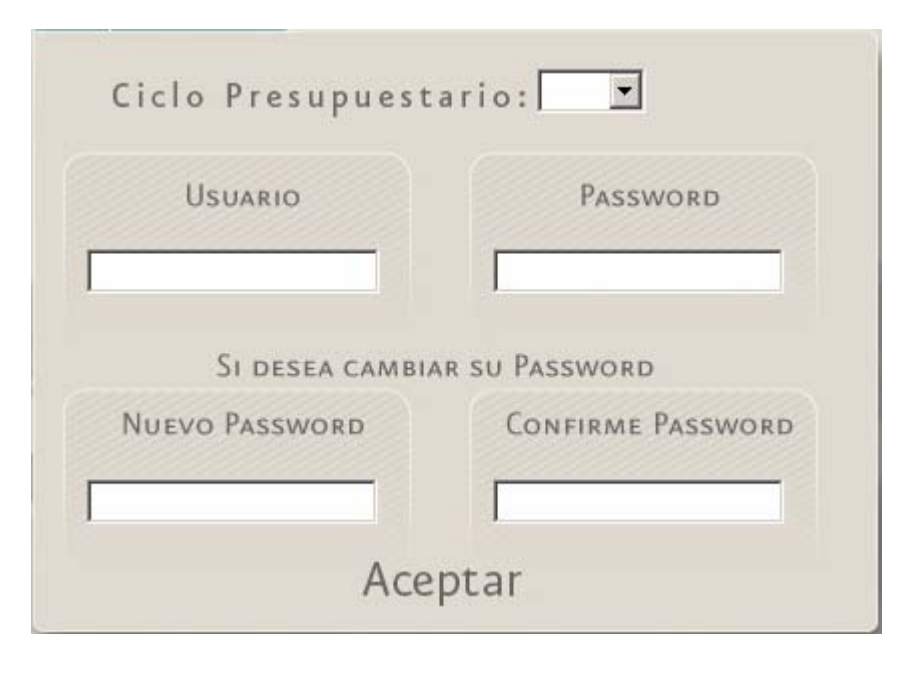

Unidad de Política y Control presupuestario

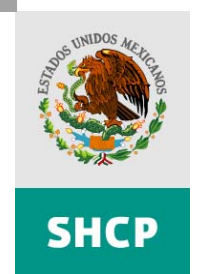

SECRETARÍA DE HACIENDA Y CRÉDITO PÚBLICO

Página 23 de 30

De igual forma se selecciona el **ramo**, así como la **unidad** correspondiente, se mostrará el botón de **Actualizar**, con este botón se subirá el archivo previamente corregido y compreso.

# RAMO : Presidencia de la República UNIDAD : 000 SECTOR CENTRAL NOMBRE : RAMO02 000\_PRESIDENCIA\_OK zip CARGADO : 16/06/2008 a las: 00:00:00 ESTADO : REGISTRADO PARA ACTUALIZACIÓN

| Carga de Archivo al Repositorio de Datos - Microsoft Internet Explorer | ×        |
|------------------------------------------------------------------------|----------|
| ACTUALIZAR ARCHIV                                                      | 'O       |
| ARCHIVO MODIFICADO:                                                    | Examinar |
| Actualizar                                                             |          |
|                                                                        |          |

Dar click en el botón **Actualizar**, aparecerá en pantalla una ventana similar a la siguiente:

Se da click en el botón Examinar, para poder seleccionar el archivo.

Unidad de Política y Control presupuestario

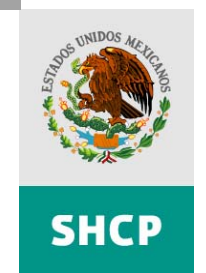

SECRETARÍA DE HACIENDA Y CRÉDITO PÚBLICO

#### Página 24 de 30

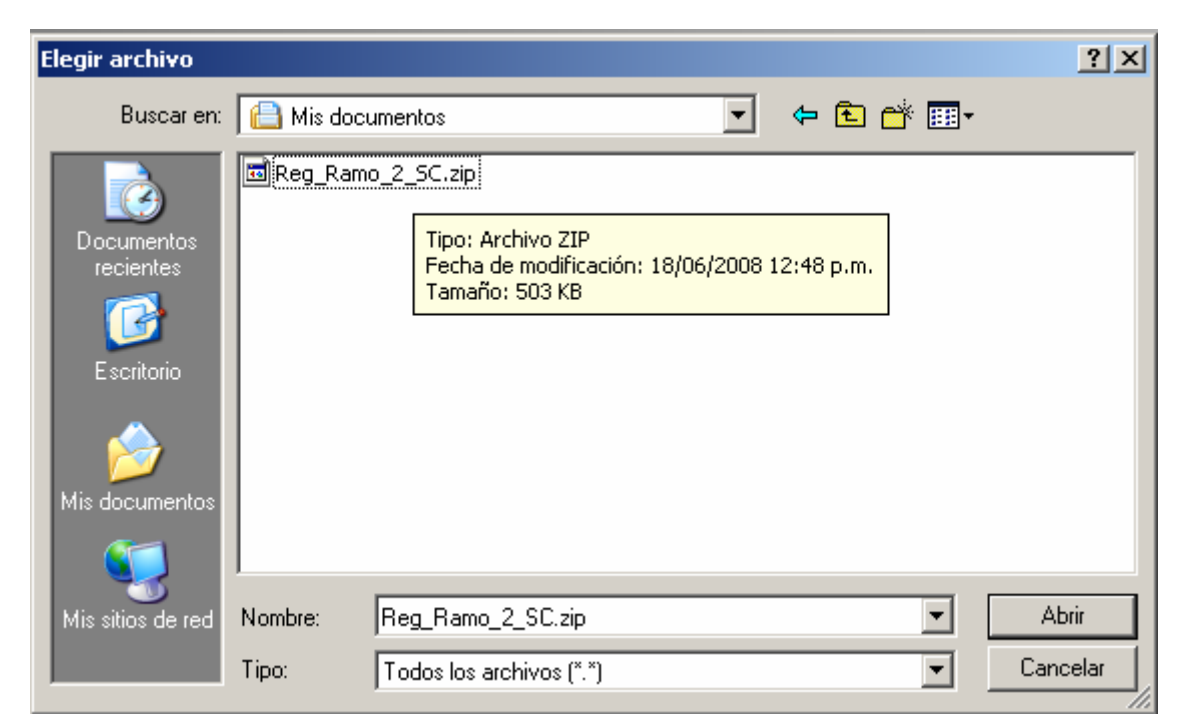

Después de elegir el archivo se da click en el botón **Actualizar**, así, la aplicación Web comenzará el proceso de vaciado del archivo, como se muestra en la figura siguiente

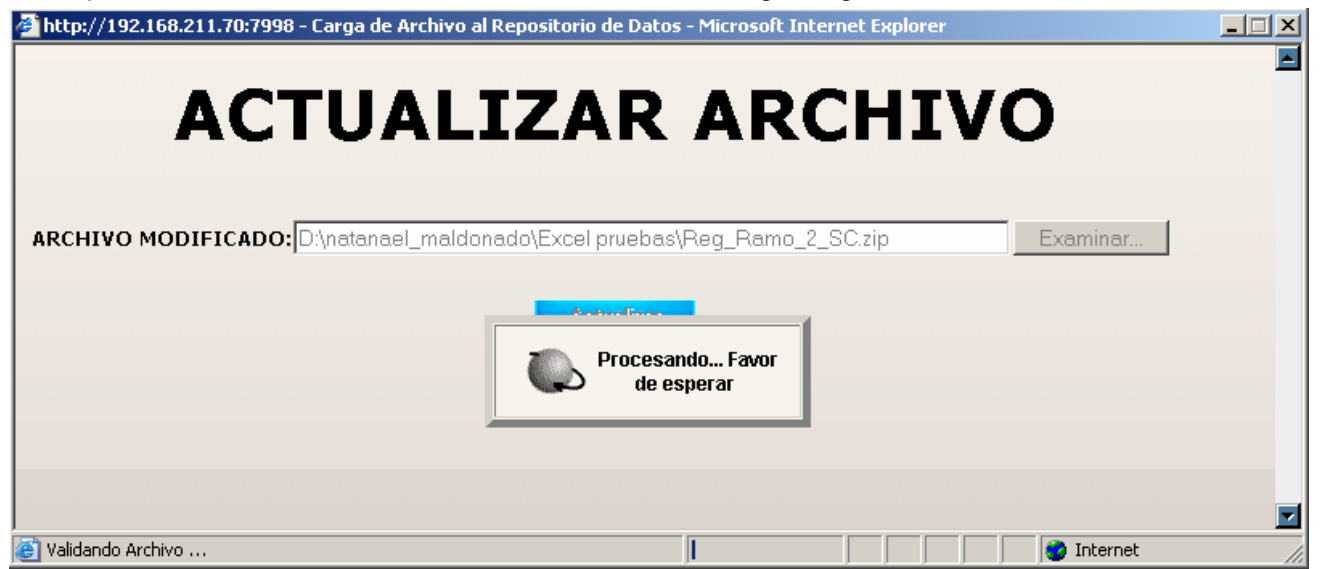

Av. Constituyentes 1001, Edificio B, piso 6, Col. Belén de las Flores, Del. Álvaro Obregón México, DF 01110 Tel. +52 (55) 9158 4915 www.shcp.gob.mx

Unidad de Política y Control presupuestario

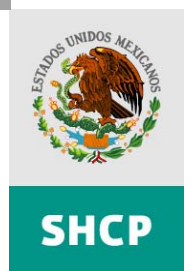

SECRETARÍA DE HACIENDA Y CRÉDITO PÚBLICO

#### Página 25 de 30

Si existiera algún error en el archivo, el sistema devolverá, en la misma pantalla, todos los errores, su ubicación, así como una descripción de los mismos, sugerencias para la corrección, además de la opción de descargar un archivo con las especificaciones del error o los errores que hubieron en el archivo.

| http://192.168.211.70:7998 | - Carga de Archivo al Repositorio de Datos - Microsoft Internet Explorer                                                                                                    | . 🗆 🗡 |
|----------------------------|----------------------------------------------------------------------------------------------------|-------|
| AC                         | <b>FUALIZAR ARCHIVO</b>                                                                                                    |       |
| ARCHIVO MODIFICADO:        | Examinar                                                                                                    |       |
|                            | Actualizar                                                                                                    |       |
| Descargar                  | ERRORES                                                                                                    |       |
| UBICACIÓN                  | ERRORES                                                                                                    |       |
| UBICACIÓN<br>Fila:"331"    | ERRORES<br>ERROR<br>Para los datos de la fila actual no existe una estrucutra con:(Ramo,Unidad,Zona<br>Económica,Nivel Salarial,Codigo de puesto,Plazas en Firme,Tipo de plaza) =<br>(2,211,1,NA1,CNFA001,9,E - Plaza Eventual) en el inventario concertado. Por favor elimine<br>esta estructura de la hoja.(borrarfila) |       |
| UBICACIÓN<br>Fila:"331"    | ERRORES<br>ERROR<br>Para los datos de la fila actual no existe una estrucutra con:(Ramo,Unidad,Zona<br>Económica,Nivel Salarial,Codigo de puesto,Plazas en Firme,Tipo de plaza) =<br>(2,211,1,NA1,CNFA001,9,E - Plaza Eventual) en el inventario concertado. Por favor elimine<br>esta estructura de la hoja.(borrarfila) |       |

El formato que se descarga con la opción **Descargar de la ventana**, es parecido al que se muestra a continuación, básicamente, muestra los mismos errores que se muestran al momento de intentar subir el archivo, pero aquí se puede manejar como algún tipo de histórico o respaldo.

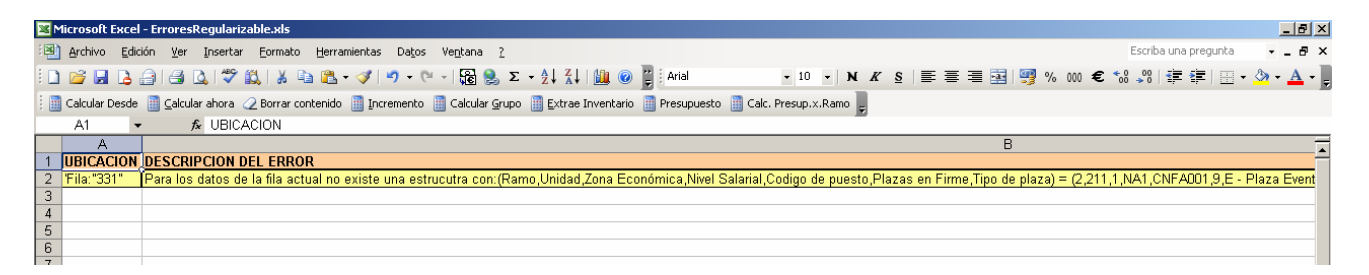

Si éste es el caso, el archivo deberá corregirse, volver a comprimirlo y subirlo al PASH, como se describió en paso anteriores.

Unidad de Política y Control presupuestario

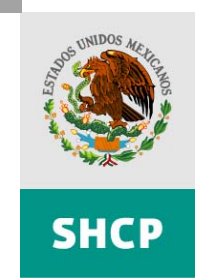

SECRETARÍA DE HACIENDA Y CRÉDITO PÚBLICO

Página 26 de 30

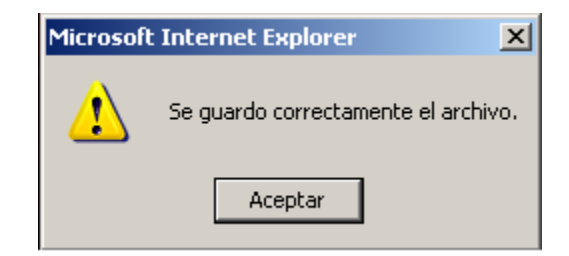

Si el archivo subió correctamente, aparecerá en pantalla el siguiente comentario.

,,

También es importante observar el cambio en los botones en la parte inferior de la pantalla, en esta parte del proceso se agregó el botón **Enviar**, cuando se presiona este botón vuelve a aparecer una ventana de diálogo, avisando sobre el cambio en el estado del archivo:

|               | NOCEDO I ANA NEGOLANIZADEL            |
|---------------|---------------------------------------|
| RAMO :        | 2 Presidencia de la República         |
| UNIDAD :      | 000 SECTOR CENTRAL                    |
| NOMBRE :      | Reg_Ramo_2_SC.zip                     |
| CARGADO :     | 19/06/2008 a las 00:00:00             |
| ESTADO :      | ACTUALIZADO POR LA DEPENDENCIA        |
| COMENTARIOS : |                                       |
|               | Descargar Actualizar Enviar Historial |

Seguido de esta ventana de actualización del estado del archivo:

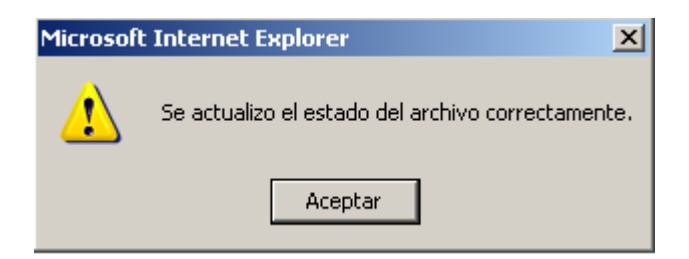

Unidad de Política y Control presupuestario

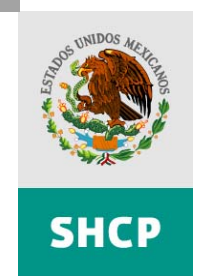

SECRETARÍA DE HACIENDA Y CRÉDITO PÚBLICO

Página 27 de 30

Después, al regresar a la pantalla principal, hay que poner especial atención en que haya cambiado el estado del archivo por **ENVIADO PARA REVISION**:

| CARGADO :  | 18/06/2008 a las 00:00:00 |           |       |          |   |  |
|------------|---------------------------|-----------|-------|----------|---|--|
| ESTADO :   | ENVIADO PARA REVISIÓN     |           |       |          |   |  |
| ENTARIOS : |                           |           |       |          |   |  |
|            |                           | Descargar | Acuse | Historia | - |  |

Una vez enviado el archivo, la dependencia, organismo o entidad ya no podrá modificar el archivo sólo podrá descargarlo para su consulta, imprimir el acuse y checar el historial de observaciones en el caso de existir.

| Descargar Acuse Historia |
|--------------------------|
|--------------------------|

El botón **Descargar**, sirve como su nombre indica, para descargar una copia del archivo de Regularizable, después está el botón **Acuse**, con el que se puede descargar un acuse de recibo, para validar que el archivo ha sido enviado correctamente, y el botón de **Historial**, para darle seguimiento al estado del archivo

Cuando se da click sobre el botón **Acuse**, primero aparecerá en pantalla una ventana de diálogo como la siguiente:

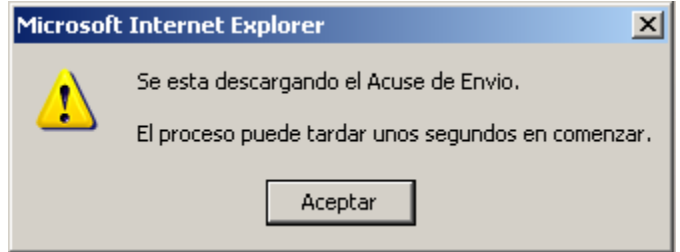

Unidad de Política y Control presupuestario

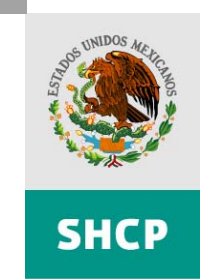

SECRETARÍA DE HACIENDA Y CRÉDITO PÚBLICO

Página 28 de 30

Se abre una caja de diálogo como la siguiente, para decidir si se quiere guardar una copia del mismo en formato .ZIP.

| Descarga | i de archivo                                                                                                    | × |
|----------|----------------------------------------------------------------------------------------------------|---|
| ¿Dese    | a guardar este archivo?                                                                                                    |   |
|          | Nombre: Acuse_de_Envio_Ramo_2_Unidad_000.zip<br>Tipo: Tipo de archivo desconocido, 4.69 KB<br>De: 192.168.211.70<br>Guardar Cancelar                                                                     | ] |
| 0        | Los archivos procedentes de Internet pueden ser útiles, pero<br>algunos archivos pueden dañar potencialmente su equipo. Si no<br>confía en el origen, no guarde este archivo. <u>¿Cuál es el riesgo?</u> |   |

El archivo se puede extraer siguiendo los mismos pasos que se describieron para el archivo **Regularizable**, obteniéndose así un archivo en formato Excel, semejante al de la siguiente imagen:

Unidad de Política y Control presupuestario

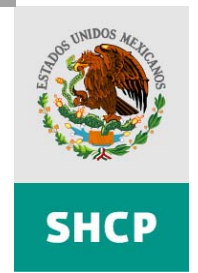

SECRETARÍA DE HACIENDA Y CRÉDITO PÚBLICO

#### Página 29 de 30

| IFORMAC         | ón 18 <i>1</i> 06i | 2008 00:00:00                               |                       |             |          |                     |             |                        |                       |
|-----------------|--------------------|---------------------------------------------|-----------------------|-------------|----------|---------------------|-------------|------------------------|-----------------------|
|                 |                    |                                             |                       |             |          |                     |             |                        |                       |
|                 |                    |                                             |                       |             |          |                     |             |                        |                       |
| 2 - Presidencia | de la República    |                                             |                       |             |          |                     |             |                        |                       |
| Presidencia de  | la República       |                                             |                       |             |          |                     |             |                        |                       |
|                 |                    |                                             |                       | No. Plazas  |          |                     |             |                        |                       |
|                 |                    |                                             |                       | Permanente  | Eventual | Total               |             |                        |                       |
|                 |                    |                                             | Mando Superior        | 45          | 0        | 45                  |             |                        |                       |
|                 |                    |                                             | Mando Medio           | 587         | 22       | 609                 |             |                        |                       |
|                 |                    |                                             | Enlaces               | 330         | 20       | 350                 |             |                        |                       |
|                 |                    |                                             | Operativos            | 696         | 28       | 724                 |             |                        |                       |
|                 |                    |                                             | Categorias plazas     | 0           | 0        | 0                   |             |                        |                       |
|                 |                    |                                             | Categorias horas      | 0           | 0        | 0                   |             |                        |                       |
|                 |                    |                                             |                       |             | Total    | 1728                |             |                        |                       |
|                 |                    |                                             | Importo Colculado por | Boourooo    | Desurges | Total Degularizable |             |                        |                       |
| Unidad          | Partida            | Concepto                                    | la aplicación         | Fiecalee    | Propioe  | 2008                | < 2007      | En el rango            | > 2007                |
|                 |                    |                                             | la aplicación         | Tiscales    | Propios  | 2000                | Dreeupueeto | Precupueeto 2007 + 5%  | Procupueeto 2007 + 5% |
| 000             | 1103               | Sueldos base                                | 133225787.4           | 133225787.4 | 0        | 133225787.4         | Fresupuesto | F1630p06300 2001 + 578 | 0 147409705           |
| 000             | 1202               | Sueldos base al personal eventual           | 17700198.37           | 17700198.37 | 0        | 17700198.37         |             |                        | 1 84032549            |
| 000             | 1509               | Compensación garantizada                    | 565113298.4           | 565113298.4 | ů n      | 565113298.4         | 0.991922318 |                        | 1.01002010            |
| 000             | 1401               | Aportaciones al ISSSTE                      | 17924387.26           | 17924387.26 | ů<br>O   | 17924387.26         | 0.001022010 |                        | 0.090964767           |
| 000             | 1403               | Aportaciones al EOVISSSTE                   | 675899313             | 6758993.13  | 0        | 675899313           |             |                        | 0.04903184            |
| 000             | 1413               | Aportaciones al Sistema de Ahorro para el   | 2747354.507           | 2747354.507 | 0        | 2747354.507         |             |                        | 0.04746765            |
| 000             | 1414               | Aportaciones al Seguro de Cesantía en Ed    | 6051562.877           | 6051562.877 | 0        | 6051562.877         |             |                        |                       |
| 000             | 1305               | Primas de vacaciones y dominical            | 3864042.048           | 3864042.048 | 0        | 3864042.048         |             |                        | 0.041186704           |
| 000             | 1306               | Gratificación de fin de año                 | 64763070.63           | 64763070.63 | 0        | 64763070.63         |             |                        | 0.498004184           |
| 000             | 1404               | Cuotas para el seguro de vida del persona   | 7761327.928           | 7761327.928 | 0        | 7761327.928         |             |                        | 0.084755016           |
| 000             | 1406               | Cuotas para el seguro de gastos médicos     | 5493295.6             | 5493295.6   | 0        | 5493295.6           | 0.717745522 |                        | 0.355609038           |
| 000             | 1407               | Cuotas para el seguro de separación indivi  | 53629025.57           | 53629025.57 | 0        | 53629025.57         |             |                        | 0.386910474           |
| 000             | 1408               | Cuotas para el seguro colectivo de retiro   | 289486.8              | 289486.8    | 0        | 289486.8            | 0.986901397 |                        |                       |
| 000             | 1511               | Asignaciones adicionales al sueldo          | 5178240               | 5178240     | 0        | 5178240             |             |                        | 0.092817294           |
| 000             | 1512               | Otras prestaciones                          | 12672239.56           | 12672239.56 | 0        | 12672239.56         | 0.846792837 |                        |                       |
| 000             | 1301               | Prima quinquenal por años de servicios efe  | 628091.88             | 628091.88   | 0        | 628091.88           |             |                        |                       |
| 000             | 1319               | Remuneraciones por horas extraordinarias    | 499999.44             | 499999.44   | 0        | 499999.44           | U.99999888  |                        |                       |
| 000             | 1320               | Compensaciones de servicios                 | 44295133.77           | 44295133.77 | 0        | 44295133.77         | 0.999999882 |                        | 0.440000000           |
| 000             | 1409               | peguro de responsabilidad civil; asistencia | 7111608.02            | 7111608.02  | U        | /111608.02          | 0.00000000  |                        | 0.112095928           |
| 000             | 1505               | prestaciones de retiro                      | 16176532.96           | 600000.4    | 0        | 101/0532.90         | 0.333333333 |                        | 0.004760373           |
| 000             | 1513               | papoyos a la capacitación de los servidores | 2000000.06            | 2000000.06  | U        | 2000000.06          |             |                        | 0.904/602/2           |
| 000             | 1514               | rago por nesgo                              | 3999999.90            | 3559999.90  | 0        | 3999999.90          |             |                        | 4.003370792           |
|                 |                    |                                             |                       |             |          |                     |             |                        |                       |
|                 |                    |                                             |                       |             |          |                     |             |                        |                       |
|                 | 1                  |                                             |                       |             |          |                     |             |                        |                       |
|                 | ř                  |                                             |                       |             |          |                     |             |                        |                       |
|                 |                    | Total presupuesto                           | 976583675.5           | 976583675.5 | 0        | 976583675.5         |             |                        |                       |

Por último se encuentra en botón de **Histórico**, al dar click sobre este botón, se puede visualizar la o las fases donde ha pasado el archivo, e incluso su fase actual.

Es importante checar constantemente esta opción, así como el estado del archivo en la ventana principal de la aplicación, para saber en qué fase se encuentra el archivo de la dependencia, y si hubiera algún problema, saber como actuar para estar al día.

La opción de **Histórico** muestra una ventana como la que se muestra a continuación:

Unidad de Política y Control presupuestario

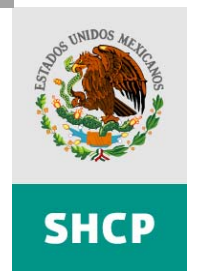

SECRETARÍA DE HACIENDA Y CRÉDITO PÚBLICO

Página 30 de 30

| 🚰 - Observaciones - Microsoft Internet Explorer              |
|--------------------------------------------------------------|
|                                                              |
|                                                              |
| Evento                                                       |
| FECHA: FRIDAY 13/06/2008 05:23:35 PM                         |
| USUARIO: MAHA610612GM6 (07_SP_REG_UPCP)                      |
| NOMBRE: MARTINEZ HERNANDEZ ANGEL                             |
| CORREC: angel_martinez@hacienda.gob.mx                       |
| COMENTARIOS:                                                 |
| Sin comentarios                                              |
|                                                              |
|                                                              |
|                                                              |
|                                                              |
| Evento                                                       |
| FECHA: FRIDAY 13/06/2008 05:23:31 PM                         |
| USUARIO: MAHA610612GM6 (07_SP_REG_UPCP)                      |
| NOMBRE: MARTINEZ HERNANDEZ ANGEL                             |
| CORREO: angel_martinez@hacienda.gob.mx                       |
| ESTADO DEL ARCHIVO: AUTORIZADO POR LA UPCP                   |
| COMENTARIOS:                                                 |
| Bueno resulta que le quieren mover más así que va de regreso |
|                                                              |

Es importante mencionar que todas las dependencias y entidades deberán enviar su información por el PASH, ya que en la revisión de la misma el archivo que se encuentre en el PORTAL será el que se tome en cuenta para el cálculo del Presupuesto Base Regularizable de Servicios Personal 2009.